# Uživatelská příručka POP

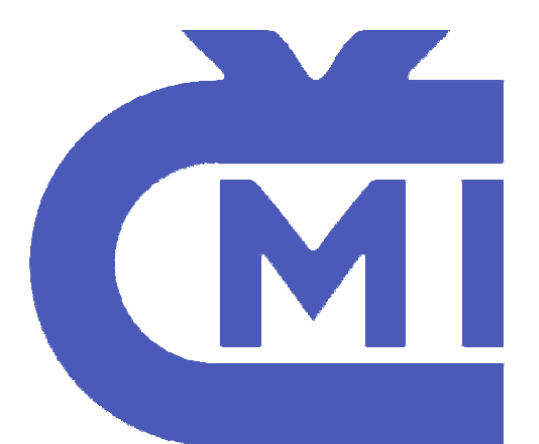

# Český metrologický institut sídlem Okružní 31, 638 00 Brno IČ: 00177016

Verze dokumentu: 2.1 Jazyk dokumentu: český Status: testovací

Vytvořil:

Vokálek Petr

Datum:

5. 12. 2016

Kontakt:

cmi@maternacz.com

# Obsah

| 1. Informace k projektu                                                  |                       |
|--------------------------------------------------------------------------|-----------------------|
| 2. Úvod                                                                  | 2                     |
| 3. Základní předpoklady pro používání POP                                | 2                     |
| 4. Instalace aplikace POP                                                |                       |
| 4.1. Instalace POP do prostředí MS Windows                               |                       |
| 4.2. Nastavení tiskárny Zebra pro POP v prostředí MS Windows 10          |                       |
| 4.3. Nastavení tiskárny pro OS Android                                   |                       |
| Pro spárování tiskárny s OS Android je nutné nejprve párovat tiskárnu d  | o operačního systému. |
| Následně poté provést vyhledání tiskárny v sekci Nastavení v aplikaci Po | OP21                  |
| 4.4. Přihlášení do aplikace POP                                          |                       |
| 5. Práce s POP                                                           |                       |
| 5.1. Nová transakce                                                      |                       |
| 5.1.1. Ověření, Kalibrace měřidla                                        |                       |
| 5.1.2. Pracovní list – výkonová část                                     |                       |
| 5.1.3. Pracovní list – nákladová část                                    |                       |
| 5.2. Otevřít transakci                                                   |                       |
| 5.3. Bilance pokladny                                                    |                       |
| 5.4. Aktualizace SW                                                      |                       |
| 5.5. Změna hesla                                                         |                       |
| 5.6. Nastavení komunikačního portu pro GPS komunikaci                    |                       |
| 5.6.1. Instalace Null-modem emulator                                     |                       |
| 5.6.2. Instalace GNSS data interface                                     |                       |
| 5.6.3. Nastavení GPS komunikace v POP                                    | 60                    |
| 5.7. Ukončení práce s POP - odhlášení                                    | 61                    |
| 6. Odinstalování aplikace POP                                            |                       |
| 7. Použité zkratky                                                       |                       |
| 8. Závěr                                                                 |                       |

# 1. Informace k projektu

http://www.maternacz.com/cmi

| Aplikace | Test                                    | Produkce                       |
|----------|-----------------------------------------|--------------------------------|
| POP      | https://sop-test.cmi.cz:2443/POPclient/ | https://sop2.cmi.cz/POPclient/ |
| SOP, SPM | http://sop-test.cmi.cz:28080/ppw/       | https://sop2.cmi.cz/ppw        |
| A-portal | https://sop-test.cmi.cz:2443/a-portal/  | https://sop2.cmi.cz/a-portal/  |

Testovací a produkční verze POP jsou barevně rozlišeny. Produkční verze je v modré barvě, testovací v barvě červené.

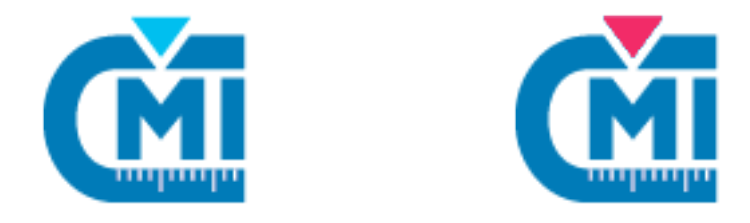

# 2. Úvod

Aplikace POP je aplikace SOP (Systému osobních pokladen) běžící v online režimu na přenosném PC (notebook, netbook, tablet) nebo na speciálním terminálu.

# 3. Základní předpoklady pro používání POP

Uživatel aplikace musí mít k dispozici PC/notebook nebo jiné přenosné zařízení s operačním systémem Windows 10 či operačním systémem Android. Minimální velikost displeje POP bude 10".

POP je aplikace nezávislá na operačním systému integrovaná do obslužného programu dedikovaného pro vybraný operační systém běžící pouze v online režimu. Pro chod aplikace je nutné funkční internetové připojení např. přes mobilní internet pomocí SIM karty nebo prostřednictvím pevného připojení či Wi-Fi.

# 4. Instalace aplikace POP

# 4.1. Instalace POP do prostředí MS Windows

Aplikace POP se instaluje lokálně spuštěním souboru Setup.exe. Dále instalační program zjišťuje přítomnost starších verzí POP. Uživatel potvrdí dialogové okno tlačítkem OK. Předchozí instalace budou nahrazeny instalací novou.

| Instalace POP-Klient - Testovací v2.1.24                                                      | ×        |
|-----------------------------------------------------------------------------------------------|----------|
| Byla nalezena předchozí instalace POP-Klient - Testovací .                                    |          |
| Stiskni `OK` k odinstalování předchozí verze nebo `Storno` ke zrušení<br>tohoto Update        |          |
| OK Zrušit                                                                                     |          |
| •                                                                                             |          |
| Odinstalovat POP-Klient - Testovaci v2.2.11                                                   | ×        |
| Opravdu si prejete uplnÄ» odstranit POP-Klient - Testovaci v2.2.11 a vsechny jeho komponenty? |          |
| <u>A</u> no <u>N</u> e                                                                        |          |
| G Odinstalovat POP-Klient - Testovaci v2.2.11                                                 | ×        |
| POP-Klient - Testovaci v2.2.11 byl uspesne odstranen z vaseho pocitaci                        | <u>.</u> |
| OK                                                                                            |          |

Následuje odinstalování původního klienta POP. Systém o tom opět informuje v dialogovém okně, které je nutné potvrdit tlačítkem OK. Pak již následuje samotná instalace klienta POP, resp. spustí se průvodce instalací.

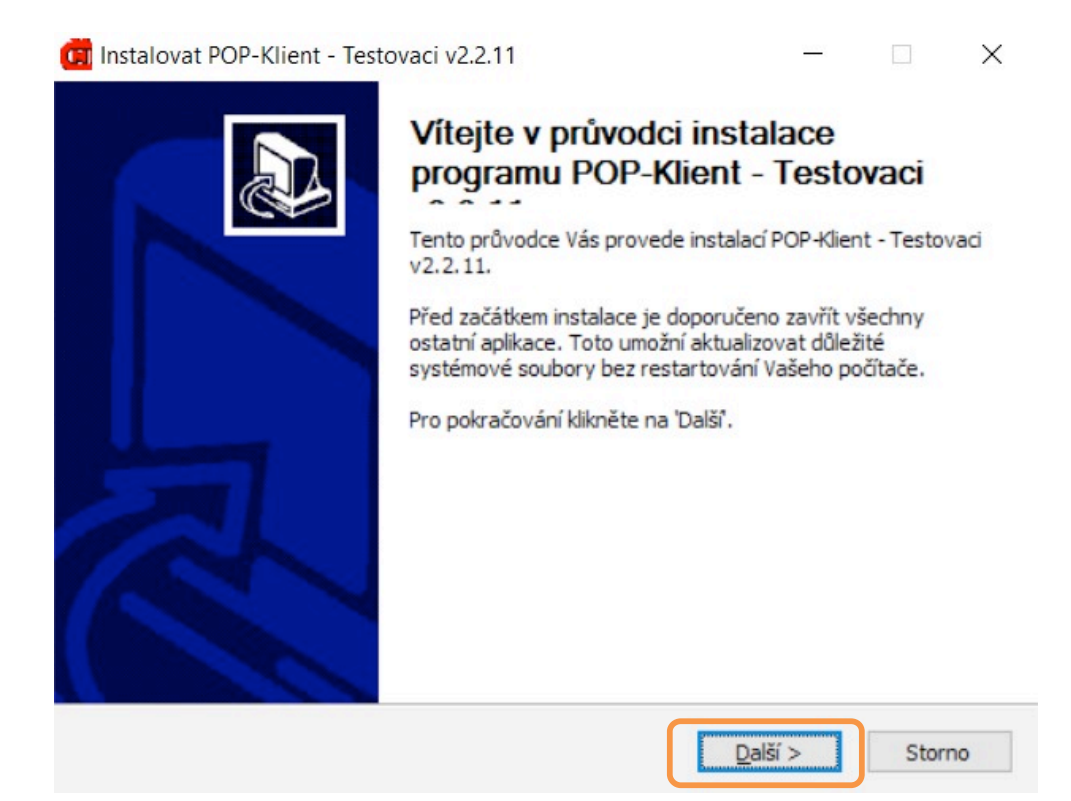

Po kliknutí na tlačítko **Další** se nabídne obrazovka s Licenčním ujednáním, které je nutné odsouhlasit, jinak není možné v instalaci dále pokračovat. Následuje obrazovka, kde je možné si zvolit umístění instalace a další obrazovka pro vytvoření složky v Nabídce Start:

| volte umístění instalace                                                                                        |                                                        |                                      | -                           |
|----------------------------------------------------------------------------------------------------|--------------------------------------------------------|--------------------------------------|-----------------------------|
| Zvolte složku, do které bude program PO                                                                         | OP-Klient - Testovaci v2                               | .2.11 nainstalov                     | án.                         |
| etup nyní nainstaluje program POP-Klie<br>nstalaci do jiné složky zvolte 'Procházet<br>Další'.                  | ent - Testovaci v2.2.11 (<br>ť a vyberte jinou složku. | do následující slo<br>Pro pokračován | ožky. Pro<br>ní klikněte na |
|                                                                                                    |                                                        |                                      |                             |
|                                                                                                    |                                                        |                                      |                             |
| Cílová složka                                                                                                   |                                                        |                                      |                             |
| Cilová složka<br>C:\POP_CMI_TEST                                                                                |                                                        | Proch                                | názet                       |
| Cílová složka<br>C:\POP_CMI_TEST<br>Potřebné místo: 268.3MB                                                     |                                                        | Proch                                | názet                       |
| Cilová složka<br>C:\POP_CMI_TEST<br>Potřebné místo: 268.3MB<br>Polné místo: 170.9GB                             |                                                        | Prod                                 | názet                       |
| Cílová složka<br>C:\POP_CMI_TEST<br>Potřebné místo: 268.3MB<br>/olné místo: 170.9GB<br>erna Communications a.s. |                                                        | Proch                                | názet                       |

| Instalovat POP-Klient - Testovaci v2.2.11                                                             | -83<br>               |               |
|----------------------------------------------------------------------------------------------------|-----------------------|---------------|
| volte složku v Nabídce Start                                                                          |                       |               |
| Zvolte složku v Nabídce Start pro zástupce programu POP-ł                                             | dient - Testovaci v2. | 2.11.         |
| Zvolte složku v Nabídce Start, ve které chcete vytvořit zásl<br>nové jméno pro vytvoření nové složky. | tupce programu. Můž   | íete také zac |
| POP_CMI_TEST<br>Accessibility                                                                         |                       |               |
| Accessories                                                                                           |                       | · · · · · ·   |
| ACDSee Free                                                                                           |                       |               |
| Administrative Tools                                                                                  |                       |               |
| Argoume                                                                                               |                       |               |
| Cvawin                                                                                                |                       |               |
| DB Browser for SQLite                                                                                 |                       |               |
| Dell                                                                                                  |                       |               |
| Eclipse                                                                                               |                       |               |
| Evolus                                                                                                |                       |               |
| GIL                                                                                                   |                       | `             |
| terna Communications a.s                                                                              |                       |               |
| < 70žt                                                                                                | Instaloyat            | Stores        |
| < <u>zper</u>                                                                                         | Instalovat            | Storno        |

Pak již proběhne samotná instalace, kterou uživatel potvrdí tlačítkem **Dokončit**. Na ploše se zároveň vytvoří zástupce **POP-Klient**. Tím je instalace hotová a aplikaci POP je možné pomocí ikony na ploše spustit.

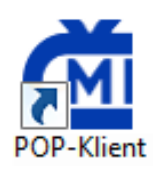

**Instalace aplikace pro OS Android** probíhá buď přes instalování \*apk souboru či přes instalaci přes speciální odkaz uvedený na stránkách <u>https://maternacz.com/cmi</u>.

Tento odkaz slouží k přiřazení k neveřejnému přístupu a jednodušším aktualizacím aplikace. Pro tuto funkcionalitu je třeba mít vytvořený Google Account, který je propojený přímo se zařízením.

V případě problémů s instalací, kontaktujte support MATERNA Communications a.s.

# 4.2. Nastavení tiskárny Zebra pro POP v prostředí MS Windows 10

V tomto návodu je jako příklad použita tiskárna ZQ510. Návod je však platný pro jakoukoli bluetooth tiskárnu ZEBRA. Nastavení tiskárny je popsáno v očíslovaných krocích.

- Nainstalujte ovladač pro tiskárnu. Instalační soubor naleznete na úložišti. Verze z listopadu 2016 je: zd51166447-certified.exe. Případně je možné aktuální ovladač pro tiskárnu stáhnout z odkazu níže: <u>https://www.zebra.com/us/en/support-downloads/printers/mobile/zq520.html</u>
   část Drivers, odstavec ZebraDesigner driver 32/64 bit. Certified for Windows. Pokud máte jiný typ tiskárny, pak tiskárnu vyhledejte zde: <u>https://www.zebra.com/us/en/support-downloads/printers.html</u>
   V kroku výběru portu vyberte USB port.
- Po nainstalování ovladače připojte Zebra mobilní tiskárnu k počítači prostřednictvím USB. Windows 10 pro tiskárnu automaticky vytvoří instanci ZDesigner ovladače a USB port a otevře okno viz níže. Pokud se okno neotevře automaticky, vyhledejte ve Windows (lupa v levém dolním rohu) Tiskárny a skenery, vyberte ZDesigner označení tiskárny Spravovat Vlastnosti tiskárny Porty. Zkontrolujte, že je zaškrtnut USB port s vaší tiskárnou.

| -                             | -               | JUCKS      | Langua     | age           | Barcode    | Fonts     | Command Font            | ts A | bout  |
|-------------------------------|-----------------|------------|------------|---------------|------------|-----------|-------------------------|------|-------|
| General                       | Sh              | aring      | Ports      | Adv           | anced      | Color     | Management              | Sec  | urity |
| 3                             | ZDe             | esigner Z  | Q510 (CP)  | CL)           |            |           |                         |      |       |
| <u>P</u> rint to t<br>checked | he fol<br>port. | lowing p   | ort(s). Do | cumer         | nts will p | rint to 1 | he first free           |      |       |
| Port                          |                 | Descripti  | on         |               | Printer    |           |                         |      | ^     |
|                               | <b>/18:</b>     | Serial Po  | rt         |               |            |           |                         |      |       |
|                               | /19:            | Serial Po  | rt         |               |            |           |                         |      |       |
| FILE                          | :               | Print to F | File       | 2000          |            |           |                         |      |       |
|                               | _1              | TCP/IP A   | dvanced    | Por           | 70 .       | 01        | 220                     |      |       |
|                               | 002             | Virtual p  | rinter por | t tor         | ZDesig     | ner QL    | n320<br>rice 2 USP Card | D.   |       |
|                               | 003             | Virtual p  | rinter por | t for         | Zebra      | iner ZC   | 510 (CPCL)              | P1   | ~     |
| A                             | dd Po           | r <u>t</u> |            | <u>D</u> elet | e Port     |           | <u>C</u> onfigure F     | Port |       |
| √ Enabl                       | e bidir         | ectional   | support    |               |            |           |                         |      |       |
| Enabl                         | e print         | er poolin  | a          |               |            |           |                         |      |       |
|                               |                 |            | 2          |               |            |           |                         |      |       |
|                               |                 |            |            |               |            |           |                         |      |       |

3. Nainstalujte si Zebra Setup Utility (ZSU). Instalační soubor naleznete na úložišti. Verze z listopadu 2016 je: zsu-1191204.exe. Nebo lze aktuální instalační soubor stáhnout na odkazu níže. Pro stáhnutí je však potřeba se přihlásit, tzn. že je před tím vyžadována registrace. Případné přihlašovací údaje dodá pověřená osoba, která vytvoří účet pro ČMI. <u>https://km.zebra.com/kb/index?page=content&id=SO8205</u> 4. Spusťte ZSU, vyberte ovladač ZDesigner pro vaši tiskárnu připojenou přes USB a vyberte Configure Printer Connectivity.

|             | ZDesigner iMZ220                                                                                                    | ZDesi              | gner QLn320             | Install New F                                                       | Printer  |
|-------------|----------------------------------------------------------------------------------------------------|--------------------|-------------------------|---------------------------------------------------------------------|----------|
|             | COM60:                                                                                                    | USB0               | 02                      | 📑 Uninstall Pr                                                      | rinter   |
|             | ZDesigner QLn 320 (ZPL)<br>COM63:                                                                                                    | ZDes<br>USB0       | gner ZQ510 (CPCL)<br>03 | C Refresh Print                                                     | ter List |
|             | ZDesigner ZQ520<br>(ZPL)EromDevices                                                                                                  |                    |                         |                                                                     |          |
| nter Confi  | COM79:                                                                                                    |                    |                         |                                                                     |          |
| nter Confi  | GOM79:<br>guration<br>figure the selected printer<br>Configure Printer Settin                                                        | ıgs                | Sownloa                 | d Fonts and Graphics                                                |          |
| inter Confi | COM79:<br>guration<br>figure the selected printer<br>Configure Printer Settin                                                        | igs<br>V           | R Downloa               | d Fonts and Graphics<br>en Printer Tools                            |          |
| inter Confi | COM79:<br>guration<br>figure the selected printer<br>Configure Printer Settin<br>Configure Print Qualit<br>Configure Printer Connect | ıgs<br>y<br>tivity | Townloa                 | d Fonts and Graphics<br>en Printer Tools<br>munication With Printer |          |

5. Vyberte Bluetooth a stiskněte Next.

| Connectivity Setup                 | Wizard                                           | ×                |
|------------------------------------|--------------------------------------------------|------------------|
| Connectivity ty<br>Select the type | pe<br>of connectivity option you are setting up. |                  |
| *                                  | ○ Wire <u>l</u> ess<br>◉ <u>B</u> luetooth       |                  |
| Help                               | Cancel < Back Next                               | > <u>F</u> inish |

6. Pojmenujte si tiskárnu (pole Friendly name) a nastavte si vlastní PIN (Authentication pin). Pro další nastavení můžete nechat vyplněné výchozí hodnoty. Stiskněte Next.

| Select the | bluetooth settings to use.     |          |        |  |
|------------|--------------------------------|----------|--------|--|
|            | Enabled:                       |          |        |  |
|            | F <u>r</u> iendly name:        | ZQ510-BT |        |  |
|            | <u>D</u> iscoverable:          | On       | $\sim$ |  |
|            | <u>M</u> inimum Security Mode: | 1        | $\sim$ |  |
| -          | Authentication <u>p</u> in:    | 123456   |        |  |
|            | <u>B</u> onding:               | On       | ~      |  |
|            | <u>Enable</u> Reconnect        | iOS Only | $\sim$ |  |
|            |                                |          |        |  |

7. Stiskněte Next.

| <b>nal stream.</b><br>These settings will be sen                                                                                                    | t to the printer or saved to a file.                                                                                                    |  |
|----------------------------------------------------------------------------------------------------|----------------------------------------------------------------------------------------------------|--|
| ! U1 setvar "bluetoot<br>! U1 setvar "bluetoot<br>! U1 setvar "bluetoot<br>! U1 setvar "bluetoot<br>! U1 setvar "bluetoot<br>! U1 setvar "bluetoot<br>! U1 setvar "bluetoot<br>! U1 do "device.reset" | n.enable" "on"<br>h.friendly_name" "ZQ510-BT"<br>h.discoverable" "on"<br>h.minimum_security_mode" "1"<br>h.bluetooth_pin" "1234"<br>h.bonding" "on"<br>h.enable_reconnect" "iOS_only"<br> |  |
| 4                                                                                                    |                                                                                                    |  |

8. Nechte zaškrtnuté Printer a stiskněte Finish.

| Connectivity Setup V          | Vizard                                                     | ×              |
|-------------------------------|------------------------------------------------------------|----------------|
| Send data<br>Send connectivit | ty configuration commands to printer or save it to a file. |                |
|                               | Printer File File name:                                    |                |
| <u>H</u> elp                  | <u>C</u> ancel < <u>B</u> ack <u>N</u> ext >               | <u>F</u> inish |

(V případě tiskárny ZQ510 tiskárna zobrazí status RESTARTING po obdržení nastavení Bluetooth)

Nyní můžete zavřít ZSU a odpojit USB kabel od tiskárny.

9. Vyhledejte ve Windows 10 (lupa v levém dolním rohu) Bluetooth a vyberte Nastavení Bluetooth

Po chvíli se zobrazí seznam s vaší Zebra Bluetooth tiskárnou.

10. Vyberte vaši tiskárnu (pojmenovali jste ji v jednom z předchozích kroků v Zebra Setupu Utility v poli Friendly name).

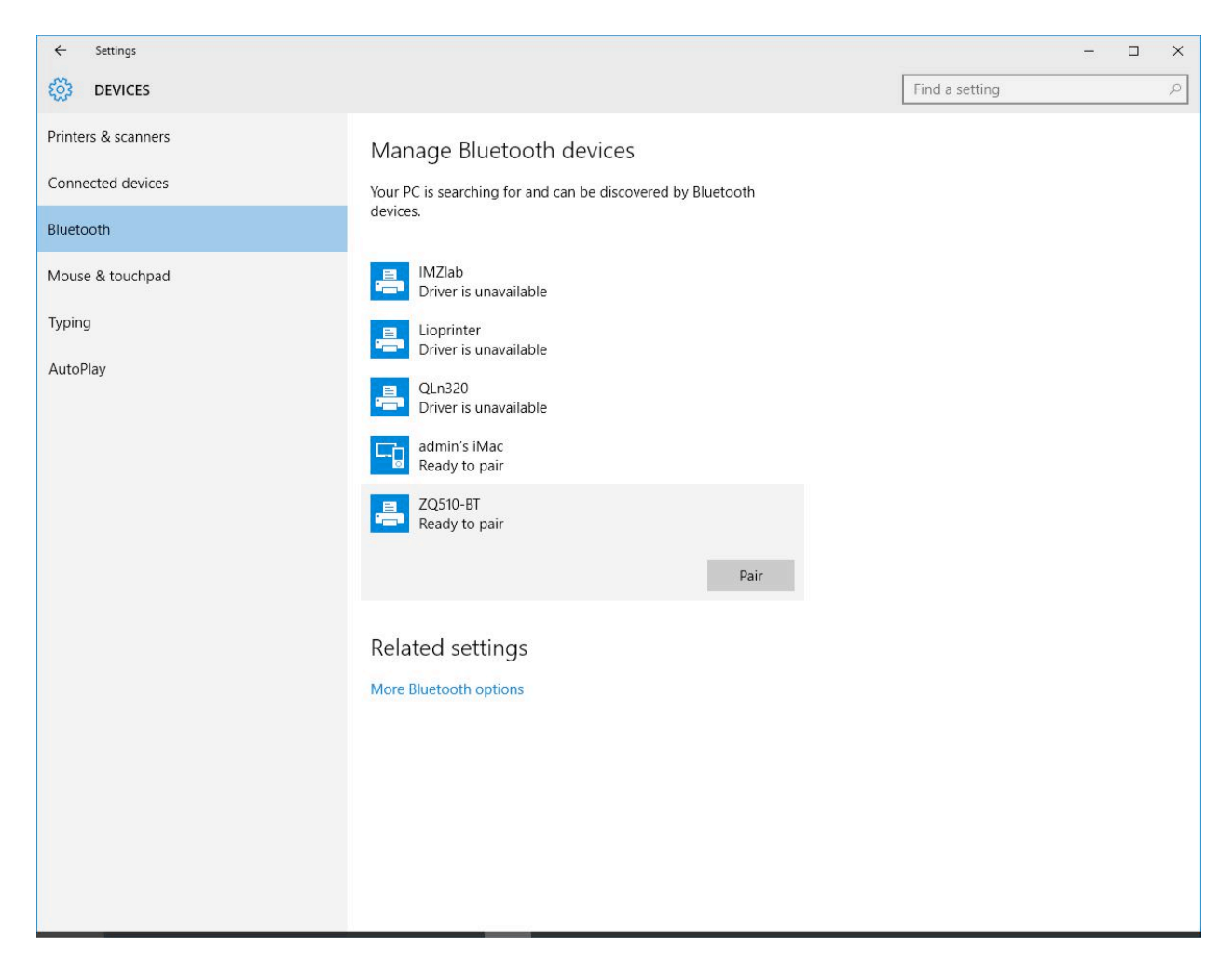

11. Po výzvě zadejte kód, který jste také vytvořili v ZSU a klikněte na Next.

| Enter the passcode for you<br>Enter the p | passcode for your printer                                                                                                    |
|-------------------------------------------|----------------------------------------------------------------------------------------------------|
| -                                         | You might need to enter the same passcode into the printer.          123456       X         Or, try entering a passcode on it. |
|                                           | <u>N</u> ext Cancel                                                                                                    |

Na obrazovce může rychle blikat Connected ale pak se ukáže "Ovladač není k dispozici".

12. Stiskněte Další nastavení pro Bluetooth.

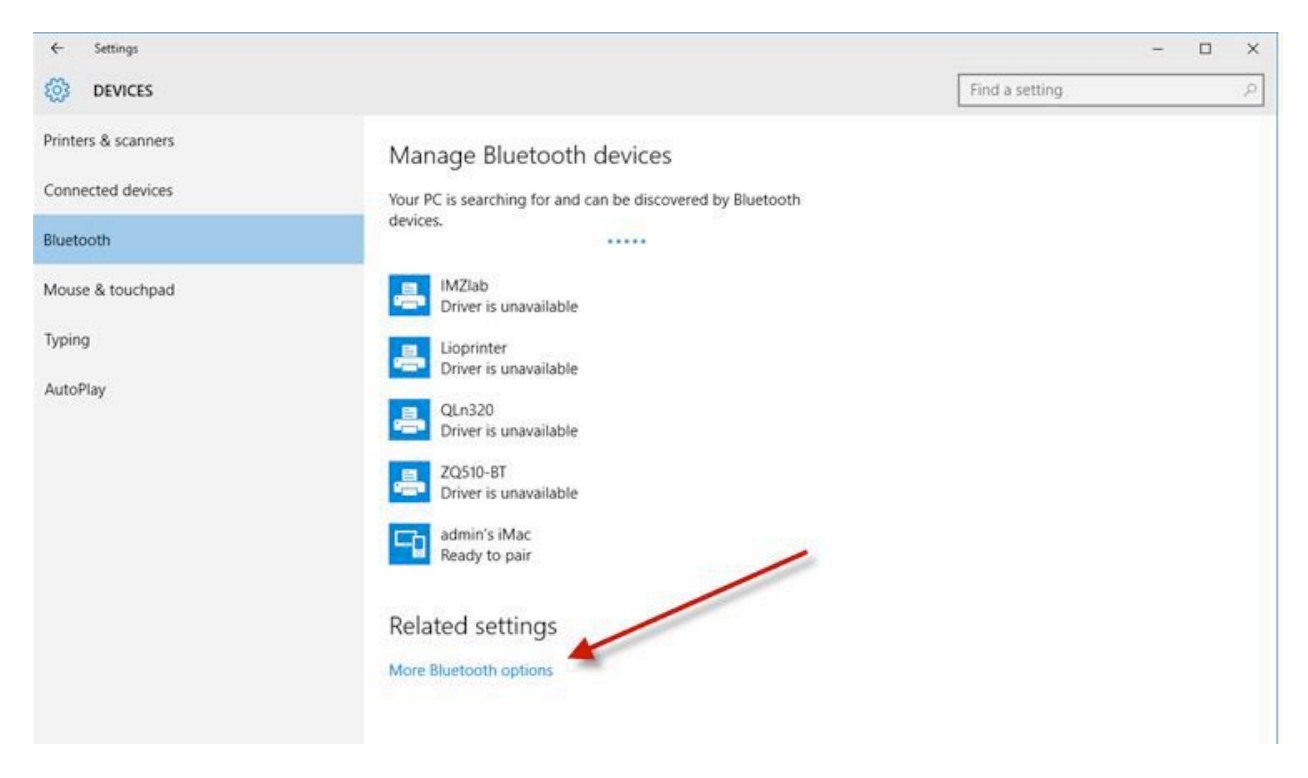

Nyní je důležité, abyste přesně následovaly následující instrukce a vybrali COM port, který vytvořily Windows 10. Tiskárna nebude fungovat a dojde k chybě, pokud nenastavíte, nebo nemůžete nastavit COM port, který vytvořily Windows 10.

13. Zobrazí se okno s nastavením Bluetooth, klikněte na záložku Poty COM a ověřte Odchozí port zobrazený pro vaší Zebra tiskárnu a název (Friendly name), který jste tiskárně dali. Pozor, instalace vašich Windows 10 musí být aktuální.

(Viz také SO8986 - Windows 10 Bluetooth pairing issue when using the Zebra Driver)

| his PC is us<br>hether you<br>ith your BI | sing the COM (<br>I need a COM p<br>uetooth device | serial) ports listed below. To determine<br>port, read the documentation that came |
|-------------------------------------------|----------------------------------------------------|------------------------------------------------------------------------------------|
| Port                                      | Direction                                          | Name                                                                               |
| COM68                                     | Incoming                                           | QLn320                                                                             |
| COM73                                     | Outgoing                                           | QLn320 'Serial Printer'                                                            |
| COM74                                     | Incoming                                           | IMZIab                                                                             |
| COM76                                     | Outgoing                                           | IMZIab 'Serial Printer'                                                            |
| COM80                                     | Incoming                                           |                                                                                    |
| COM83                                     | Incoming                                           | ZQ510-BT                                                                           |
| COM84                                     | Outgoing                                           | ZQ510-BT 'Serial Printer'                                                          |
|                                           |                                                    |                                                                                    |
|                                           |                                                    | A <u>d</u> d <u>R</u> emove                                                        |

- 14. Pokud již máte otevřené okno Zařízení a tiskárny, zavřete ho a otevřete znovu. Okna Zařízení a Nastavení Bluetooth by měla být také zavřená.
- 15. Klikněte pravým tlačítkem na vaši tiskárnu a vyberte Vlastnosti.

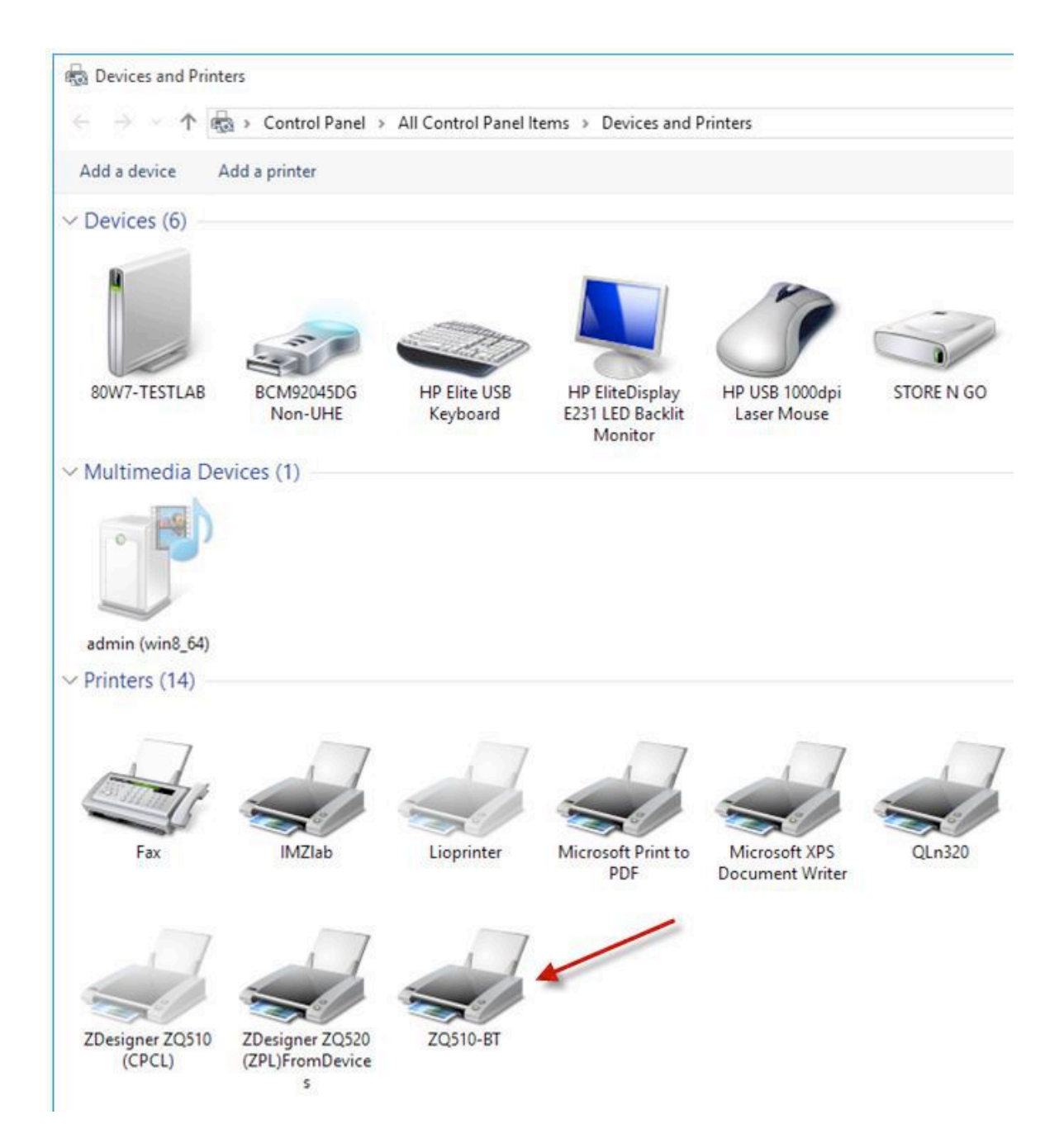

Zobrazí se COM port, který vytvořily Windows 10.

| ieneral       | Hardware                                      | Services          | Bluetooth          |                                     |
|---------------|-----------------------------------------------|-------------------|--------------------|-------------------------------------|
|               | ZQ510-B                                       | т                 |                    |                                     |
| S             |                                               |                   |                    |                                     |
|               |                                               |                   |                    |                                     |
| Devid         | ce Functions                                  | :                 |                    | Tern                                |
| Devic<br>Name | ce Functions                                  | :                 |                    | Туре                                |
| Devic<br>Name | ce Functions<br>e<br>erial Printer            | :                 |                    | Type<br>Other devices               |
| Devic<br>Name | ce Functions<br>enial Printer<br>andard Seria | :<br>I over Bluet | tooth link (COM84) | Type<br>Other devices<br>Ports (COM |

Pro bezproblémový tisk bez chyb musíte vybrat uvedený COM port.

Pak musíte ručně přidat novou tiskárnu v Zebra Setup Utility.

16. Otevřete Zebra Setup Utility (ZSU). Pokud jste na začátku celého procesu nenainstalovali nejnovější verzi ZSU, zkontrolujte v obrazovce About, že máte aktuální verzi, která nainstaluje aktuální ZDesigner ovladač (v1.1.9.1155 nebo novější).

Vyberte Install New Printer.

|                                               |                                                                                                    |                                                                                                    | ×                                                                                                    |
|-----------------------------------------------|----------------------------------------------------------------------------------------------------|----------------------------------------------------------------------------------------------------|----------------------------------------------------------------------------------------------------|
| a printer, select it and choose one           | of the configuration op                                                                                            | tions bel                                                                                                    | ow.                                                                                                    |
| ZDesigner QL p320                             | Install N                                                                                                    | lew Print                                                                                                    | er                                                                                                    |
| USB002                                        | 📑 Uninst                                                                                                    | all Printer                                                                                                    | ţ                                                                                                    |
| ZDesigner ZQ520<br>(ZPL)FromDevices<br>COM79: | 🖸 Refresh                                                                                                    | Printer Li                                                                                                    | st                                                                                                    |
|                                               |                                                                                                    |                                                                                                    |                                                                                                    |
|                                               |                                                                                                    |                                                                                                    |                                                                                                    |
|                                               | a printer, select it and choose one<br>ZDesigner QLn320<br>USB002<br>ZDesigner ZQ520<br>(ZPL)FromDevices<br>COM79: | a printer, select it and choose one of the configuration op<br>ZDesigner QLn320<br>USB002<br>ZDesigner ZQ520<br>(ZPL)FromDevices<br>COM79: | a printer, select it and choose one of the configuration options below<br>ZDesigner QLn320<br>USB002<br>ZDesigner ZQ520<br>(ZPL)FromDevices<br>COM79: |

17. Vyberte Install Printer.

| otions        |                                                                          |
|---------------|--------------------------------------------------------------------------|
| Installa      | ation Options                                                            |
| Ple           | ease select what kind of installation/uninstallation you wish to choose  |
| $\rightarrow$ | Install Printer                                                          |
|               | Installs one or multiple printers on the system.                         |
| $\rightarrow$ | Uninstall Printer                                                        |
|               | Uninstalls one or multiple printers and printer drivers from the system. |
| $\rightarrow$ | Remove Preloaded Drivers                                                 |
|               | Removes previously preloded drivers from the system.                     |
|               | Fuit Help / Previous Neuto                                               |
|               |                                                                          |

18. Vyberte model vaší tiskárny a jazyk, který chcete použít, pak kliněte na Next>.

| Select Printer                                                                                              |                                           |                                                   |                                         |                 |
|----------------------------------------------------------------------------------------------------|-------------------------------------------|---------------------------------------------------|-----------------------------------------|-----------------|
| Please select the manufa                                                                                    | cturer and printer                        | you want to install.                              |                                         | Ċ               |
| Select the manufacturer and m<br><change location="">. You can a<br/>key while selecting printers.</change> | nodel of your print<br>also choose to ins | er. If the driver is in<br>tall multiple printers | a different folder<br>at once, using th | click<br>e CTRL |
| <u>M</u> anufacturers:                                                                                      |                                           | <u>Printers:</u>                                  |                                         |                 |
| ZDesigner                                                                                                   |                                           | ZDesigner ZQ510                                   | (CPCL)                                  |                 |
|                                                                                                    |                                           | ZDesigner ZQ510<br>ZDesigner ZQ520                | (ZPL)<br>(CPCL)                         |                 |
|                                                                                                    |                                           | ZDesigner ZQ520                                   | (ZPL)                                   |                 |
|                                                                                                    |                                           | ZDesigner ZR338<br>ZDesigner ZR338                |                                         |                 |
|                                                                                                    |                                           | ZDesigner ZR628                                   | (CPCL)                                  |                 |
|                                                                                                    |                                           | ZDesigner ZR628<br>ZDesigner ZR638                | (ZPL)<br>(CPCL)                         |                 |
|                                                                                                    |                                           |                                                   | ()                                      |                 |
|                                                                                                    |                                           |                                                   | <u>C</u> hange                          | location        |
|                                                                                                    |                                           |                                                   |                                         |                 |
|                                                                                                    | 776-0000                                  |                                                   |                                         |                 |

19. Dočasně vyberte LPT3.

| Printer Options                                              |              |                 |                                                   |                 |             |
|--------------------------------------------------------------|--------------|-----------------|---------------------------------------------------|-----------------|-------------|
| Please select port,                                          | printer nar  | ne and langua   | age.                                              |                 | C           |
| Enter the name for your j<br>done_select <next> to it</next> | orinter. Als | o, select the p | oort your printer is co<br>t an icon to the Print | onnected to. Wh | ien you are |
| Driver version:                                              | 5.1.0        | 7.5682          |                                                   |                 |             |
| Printer <u>n</u> ame:                                        | ZDe          | signer ZQ510    | (CPCL)                                            |                 |             |
| A <u>v</u> ailable ports:                                    |              |                 |                                                   |                 |             |
| COM8:<br>COM9:                                               |              |                 | ^                                                 | Add Port        |             |
| LAN_10.80.209.10                                             | 04           |                 |                                                   | Dejete Po       | rt          |
| LPT2:<br>LPT3:                                               |              |                 | <b>~</b>                                          |                 |             |
| 🔲 I want to use th                                           | is printer a | is the Window   | vs <u>d</u> efault printer.                       |                 |             |
| Select language:                                             |              | English         |                                                   |                 | $\sim$      |

20. Odškrtněte "Launch installation of Zebra Font Downloader Setup Wizard" a klikněte Finish.

|                                                                                                    |                                                            |                                                       |                                                                     | 1                                         |
|----------------------------------------------------------------------------------------------------|------------------------------------------------------------|-------------------------------------------------------|---------------------------------------------------------------------|-------------------------------------------|
| Additional Install Options                                                                                                   |                                                            |                                                       |                                                                     |                                           |
| Please choose if you want t                                                                                                  | o install any of th                                        | ne folowing app                                       | plications.                                                         |                                           |
| Launch installation of Zebra Fo                                                                                              | nt Downloader S                                            | Setup Wizard                                          |                                                                     |                                           |
| Launch installation of Zebra Sta                                                                                             | atus Monitor Seti                                          | up Wizard                                             |                                                                     |                                           |
|                                                                                                    |                                                            |                                                       |                                                                     |                                           |
| Setup will launch Zebra Font Dowi                                                                                            | nloader Setup W                                            | ízard or Zebra                                        | Status Monitor Se                                                   | tup Wizard.                               |
| Setup will launch Zebra Font Dowi<br>Zebra Font Downloader and Zebra<br>printers. If you want to launch the i<br>zebrafd.exe | nloader Setup W<br>a Status Monitor<br>nstallation later j | 'izard or Zebra<br>are application<br>ust run them in | Status Monitor Se<br>s which will simplif;<br>the driver installati | tup Wizard.<br>y the use of<br>ion folder |
| Setup will launch Zebra Font Dowi<br>Zebra Font Downloader and Zebra<br>printers. If you want to launch the i<br>zebrafd.exe | nloader Setup W<br>a Status Monitor<br>nstallation later j | 'izard or Zebra<br>are application<br>ust run them in | Status Monitor Se<br>s which will simplif;<br>the driver installati | tup Wizard.<br>y the use of<br>ion folder |

21. Pokud se zobrazí tato zpráva, ignorujte ji a stiskněte Next.

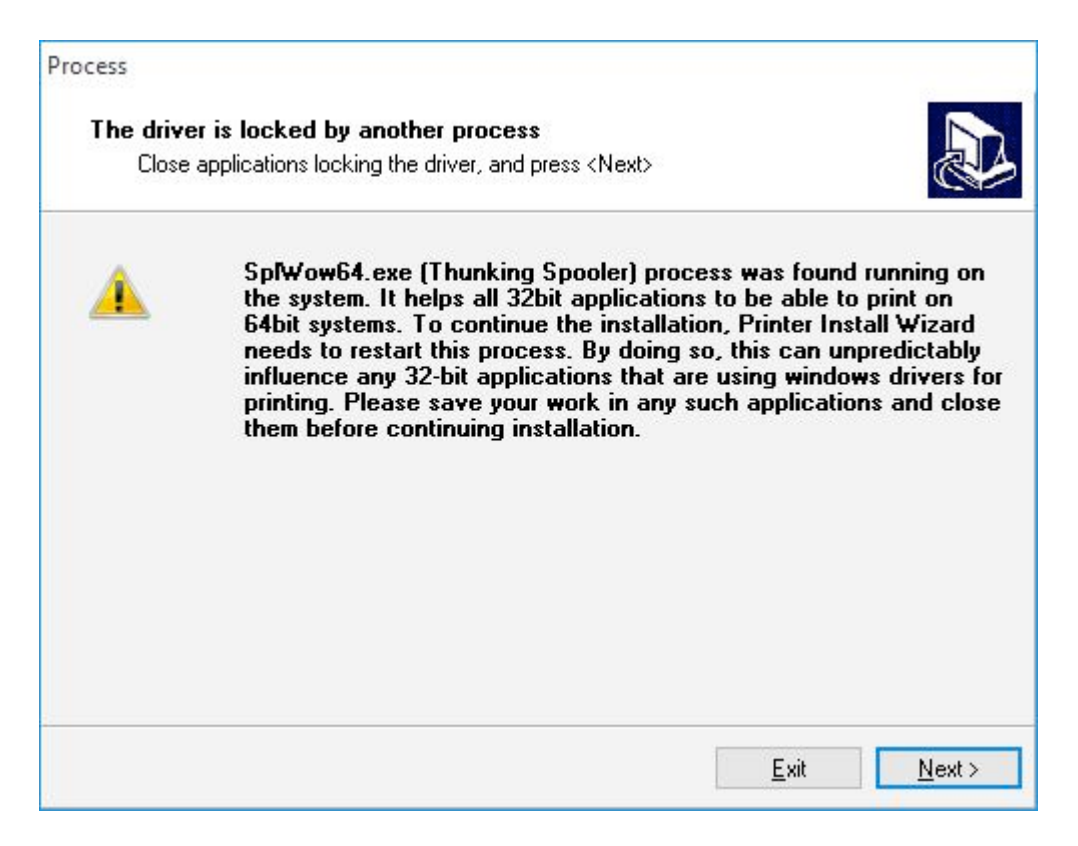

22. Klikněte Ignore a na další obrazovce OK abyste dokončili instalaci.

| Pro     | ocess                                                                                                    |
|---------|----------------------------------------------------------------------------------------------------|
|         | The driver is locked by another process<br>Close applications locking the driver, and press <next></next>                                                                                                    |
|         | The file C:\WINDOWS\system32\spool\DRIVERS\x64\3\ZDNdrv56.dll is locked by the following processes. Please close all applications to release the file and press "Retry" to continue. To force the installation of driver without releasing the file, press "Ignore". |
|         | explorer.exe                                                                                                    |
| - 3<br> | <u>Exit</u> lgnore                                                                                                    |

Po dokončení se nová tiskárna zobrazí v ZSU.

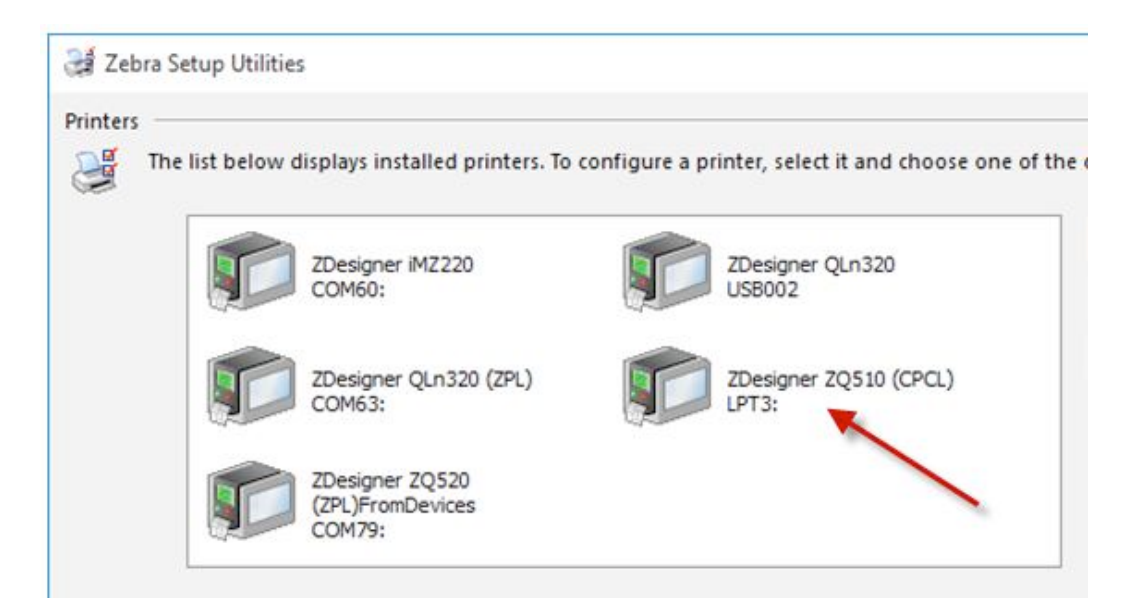

Před změnou portu v následujících krocích 23 - 25 je potřeba restartovat Windows.

23. Znovuotevřete Zařízení a tiskárny, klikněte pravým tlačítkem na vaší tiskárně a vyberte Vlastnosti.

| Printer Settings | Stocks    | Language      | Barcode F | Fonts Comma   | nd Fonts About      |
|------------------|-----------|---------------|-----------|---------------|---------------------|
| General Sł       | naring    | Ports A       | dvanced   | Color Manager | ment Security       |
|                  | ZDesigr   | ner ZQ510 (CP | CL)       |               |                     |
| Location:        |           |               |           |               |                     |
| <u>C</u> omment: |           |               |           |               |                     |
| M <u>o</u> del:  | ZDesign   | er ZQ510 (CP  | CL)       |               |                     |
| Features         |           |               |           |               |                     |
| Color: No        |           |               | Paper av  | vailable:     |                     |
| Double-side      | ed: No    |               | User de   | efined        | 0                   |
| Staple: Unk      | nown      |               |           |               |                     |
| Speed: Unk       | nown      |               |           |               |                     |
| 122              | esolution | : 203 dpi     |           |               | ~                   |
| Maximum r        |           |               |           |               |                     |
| Maximum r        |           | Pr <u>e</u> f | erences   | Prin          | t <u>T</u> est Page |

- 24. Vyberte Porty a ověřte, že Odchozí port, který vytvořily Windows 10 (v tomto případě COM84), je nyní možné vybrat.
- 25. Vyberte Port a klikněte Použít.

| nt Securit |                   | Barcode F     | anguage      | s Lang            | Stocks                                 | nter Settings                                       |
|------------|-------------------|---------------|--------------|-------------------|----------------------------------------|-----------------------------------------------------|
|            | or Management     | vanced        | s Ad         | Ports             | Sharing                                | eneral S                                            |
|            |                   |               | (CPCL)       | ZQ510 (C          | Designer 2                             | S ZC                                                |
| e          | the first free    | ents will pri | ). Docum     | port(s). [        | ollowing                               | rint to the fo<br>necked port                       |
| ^          |                   | Printer       |              | otion             | Descrip                                | Port                                                |
|            |                   |               |              | Port              | Local P                                | _ COM78:                                            |
| romDe      | Q520 (ZPL)From    | ZDesign       |              | Port              | Local P                                | COM79:                                              |
|            |                   |               |              | Port              | Local P                                | COM80:                                              |
|            |                   |               |              | Port              | Local P                                | _ COM81:                                            |
|            |                   |               |              | Port              | Local P                                | _ COM82:                                            |
|            |                   |               |              | Port              | Local P                                | COM83:                                              |
| ~          |                   |               |              | Port              | Local P                                | COM84:                                              |
| ure Port   | <u>C</u> onfigure | te Port       | Dele         |                   | or <u>t</u>                            | Add P                                               |
|            |                   |               | ort          | al support        | lirectiona                             | ] <u>E</u> nable bid                                |
|            |                   |               |              | ling              | nter pool                              | Enable prin                                         |
|            |                   |               |              | 174               | 99                                     | 88                                                  |
|            |                   |               |              |                   |                                        |                                                     |
| ure Por    | <u>C</u> onfigure | ete Port      | <u>D</u> ele | al suppor<br>ling | or <u>t</u><br>lirectiona<br>nter pool | Add P<br><u>E</u> nable bid<br>E <u>n</u> able prir |

26. Vyberte záložku Obecné a vyberte Vytisknout zkušební stránku.

| r millor oounigo                                                                                  | Stocks                                           | Language                 | e Barcode                 | Fonts              | Command Fonts              | About    |
|---------------------------------------------------------------------------------------------------|--------------------------------------------------|--------------------------|---------------------------|--------------------|----------------------------|----------|
| General Sł                                                                                        | naring                                           | Ports                    | Advanced                  | Color              | Management                 | Security |
|                                                                                                   |                                                  |                          |                           |                    |                            |          |
| 57                                                                                                | ZDesign                                          | ner ZQ510 (              | CPCL)                     |                    |                            |          |
| Location:                                                                                         |                                                  |                          |                           |                    |                            | 1        |
| Comment:                                                                                          |                                                  |                          |                           |                    |                            |          |
|                                                                                                   |                                                  |                          |                           |                    |                            |          |
|                                                                                                   |                                                  |                          |                           |                    |                            |          |
|                                                                                                   |                                                  | 1.111111111              |                           |                    |                            | 3        |
| Model:                                                                                            | Design                                           | er 70510 (0              | PCIN                      |                    |                            |          |
| Model:<br>Features                                                                                | ZDesign                                          | er ZQ510 (0              | LPCL)                     |                    |                            |          |
| M <u>o</u> del:<br>Features<br>Color: No                                                          | ZDesign                                          | er ZQ510 (0              | PCL)<br>Paper a           | vailable           | :                          |          |
| M <u>o</u> del:<br>Features<br>Color: No<br>Double-side                                           | ZDesign                                          | er ZQ510 (0              | PCL)<br>Paper a<br>User d | vailable<br>efined | 8                          | ~        |
| M <u>o</u> del:<br>Features<br>Color: No<br>Double-side<br>Staple: Unk                            | ZDesign<br>ed: No<br>nown                        | er ZQ510 (0              | Paper a                   | vailable<br>efined | 8                          | c        |
| M <u>o</u> del:<br>Features<br>Color: No<br>Double-side<br>Staple: Unk<br>Speed: Unk              | 2Design<br>ed: No<br>nown<br>nown                | er ZQ510 (0              | PCL)<br>Paper a<br>User d | vailable<br>efined | 8                          | 0        |
| M <u>o</u> del:<br>Features<br>Color: No<br>Double-side<br>Staple: Unk<br>Speed: Unk<br>Maximum r | ZDesign<br>ed: No<br>nown<br>nown<br>resolution  | er ZQ510 (0              | Paper a                   | vailable<br>efined | e:                         | < >      |
| M <u>o</u> del:<br>Features<br>Color: No<br>Double-sid<br>Staple: Unk<br>Speed: Unk<br>Maximum r  | ZDesign<br>ed: No<br>nown<br>nown<br>resolution: | er ZQ510 (C<br>: 203 dpi | Paper a User d            | vailable           | e<br>Print <u>T</u> est Pa | ge       |

Pokud byl vybraný správný port, vytiskne se testovací stránka bez chybové hlášky.

Pokud správný port není dostupný, nelze vybrat jiný COM port. Při pokusu o tisk se zobrazí chybová hláška.

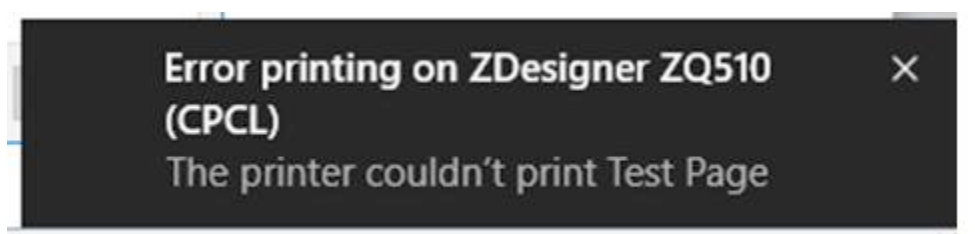

| 🚍 ZDesigner ZQ510 (CPCL)                      |                  |       |       | _       |               |
|-----------------------------------------------|------------------|-------|-------|---------|---------------|
| <u>P</u> rinter <u>D</u> ocument <u>V</u> iew |                  |       |       |         |               |
| Document Name                                 | Status           | Owner | Pages | Size    | Submitted     |
| 🗔 Test Page                                   |                  | admin | 1     | 3.58 KB | 1:19:23 PM 12 |
| 🔤 Test Page                                   | Error - Printing | admin | 1     | 3.58 KB | 1:18:43 PM 12 |
|                                               |                  |       |       |         |               |
|                                               |                  |       |       |         |               |
|                                               |                  |       |       |         |               |
|                                               |                  |       |       |         |               |
| <                                             |                  |       |       |         | >             |
| 2 document(s) in queue                        |                  |       |       |         |               |

To znamená, že vaše Windows 10 neobsahují klíčovou aktualizaci, která opravuje tuto chybu Microsoftu.

Případně můžete pro opravu chyb Microsoftu ve starších verzích Windows 10 dokončit všechny kroky uvedené v odkazu níže. Ujistěte se, že váš operační systém je aktuální.

SO8986 - Windows 10 Bluetooth pairing issue when using the Zebra Driver <a href="https://km.zebra.com/kb/index?page=content&id=SO8986">https://km.zebra.com/kb/index?page=content&id=SO8986</a>

Toto není problém Zebry nebo ovladače ZebraDesigner. Toto je známý problém MS Windows ovlivňující všechny dodavatele ovladačů, který řeší opravy v aktualizacích MS.

**Pozor:** ujistěte se, že vaše mobilní tiskárna nepřešla do úsporného režimu (sleeping mód). Zaslání požadavku na tisk na tiskárnu v sleeping módu také vyústí v zobrazení chyby tisku. Chyba je odstraněna, jakmile přepnete svou tiskárnu zpět do standardního módu.

**Pozor:** Pokud dojde ke smazání spárované BT tiskárny (v nastavení Bluetooth nebo v Připojených tiskárnách) je potřeba znovu provést kroky 16 - 25 s restartem Windows před krokem 23.

Poznámka: První tiskánu nainstalovanou přes USB v kroku 2 je možné odebrat.

# 4.3. Nastavení tiskárny pro OS Android

Pro spárování tiskárny s OS Android je nutné nejprve párovat tiskárnu do operačního systému. Následně poté provést vyhledání tiskárny v sekci *Nastavení* v aplikaci POP

# 4.4. Přihlášení do aplikace POP

Po spuštění aplikace POP se zobrazí přihlašovací obrazovka, kde uživatel bude vyzván k zadání uživatelského jména a hesla, které mu přidělil administrátor SOP.

| Aplikace                          |                   |                                        |
|-----------------------------------|-------------------|----------------------------------------|
| ČESKÝ<br>METROLOGICKÝ<br>INSTITUT |                   | Verze: 2.1.24<br>Online<br>Nepřihlášer |
| Nová transakce                    | Otevřít transakci | Bilance pokladny                       |
|                                   | Přihlášení        |                                        |
|                                   | Heslo             |                                        |
|                                   | Přihlásit se      |                                        |

# 5. Práce s POP

Uživatel aplikace má všechny základní funkce SOP k dispozici v navigační liště hlavní obrazovky. Ovládání aplikace je standardní jako u kterékoliv jiné aplikace – myší, z klávesnice nebo dotykově, záleží na typu zařízení, na kterém je spuštěna.

# 5.1. Nová transakce

Pro založení nové transakce je uživatel (metrolog) požádán o výběr, zda bude provádět **Ověření měřidla**, **Kalibraci měřidla** nebo **Sběr měřidel**.

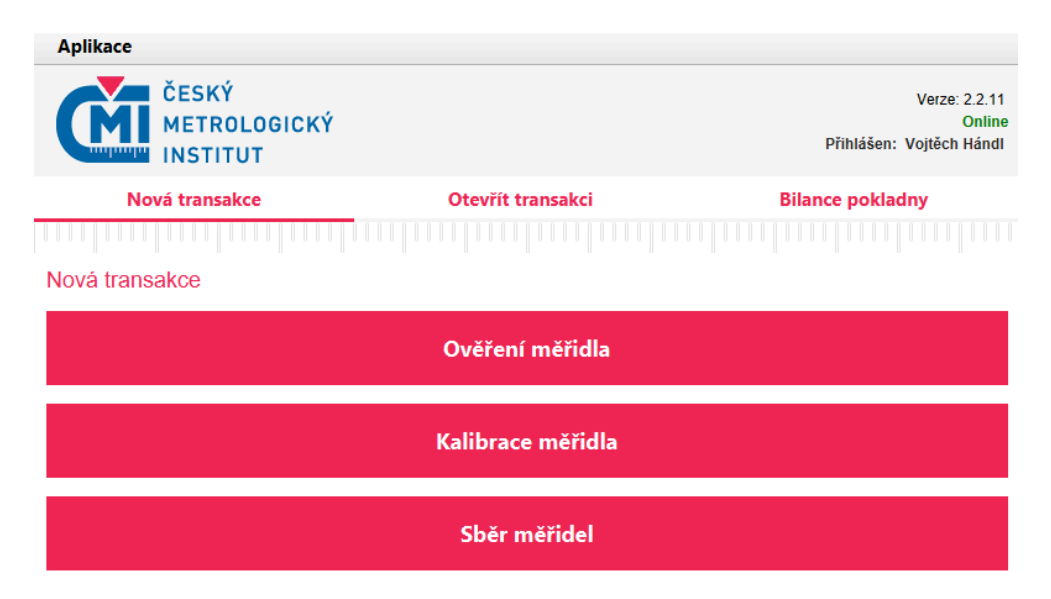

# 5.1.1. Ověření, Kalibrace měřidla

Pro ověření nebo kalibraci měřidla vybere metrolog typ transakce, kterou chce provádět a postupuje jednou z následujících voleb:

- zadá nebo načte kód měřidla nebo výrobce a výrobní číslo nebo evidenční číslo měřidla stanovené zákazníkem nebo typ měřidla,
- zadá část nebo celé jméno firmy popř. IČ.

| Aplikace              |                      |                 |               |                                                     |
|-----------------------|----------------------|-----------------|---------------|-----------------------------------------------------|
| ČESK<br>METR<br>INSTI | Ý<br>Ologický<br>Tut |                 |               | Verze: 2.2.15<br>Online<br>Přihlášen: Vojtěch Hándl |
| Nová trans            | akce                 | Otevřít transal | cci Bila      | ance pokladny                                       |
|                       |                      |                 |               |                                                     |
| Načtení měřidla       |                      |                 |               |                                                     |
| EAN číslo:            |                      |                 | Načíst EA     | N                                                   |
| Evidenční číslo:      |                      |                 |               |                                                     |
| Výrobní číslo:        |                      |                 |               | _                                                   |
| Druh SOP:             |                      |                 |               |                                                     |
| Výrobce:              |                      |                 | Vybrat        |                                                     |
| GPS:                  | GPS                  |                 | Načíst Gl     | PS                                                  |
| Radius:               |                      | <b>•</b>        |               |                                                     |
| Expirace do:          |                      |                 |               |                                                     |
| Vyhledat              | Vyhl                 | edat zákazníka  | Nový zákazník |                                                     |

Následně se mu nabídne seznam záznamů, které vyhovují jeho zadávací podmínce. Z nich vybere měřidlo/zákazníka, se kterým chce provádět metrologický výkon – ověření nebo kalibraci, a potvrdí výběr tlačítkem **Vybrat**.

Vyhledávání lze omezit tím, že metrolog zadá textový řetězec a systém k němu vyhledá odpovídající shodu. Neplatí ale, že daný řetězec je na začátku textu, může být kdekoliv.

Systém také metrologovi nabízí informaci, kdy danému měřidlu vyprší platnost zkoušky (**Expirace do:**)

### Načíst GPS

### Měřidlo/a lze také načíst pomocí GPS

Systém detekuje pozici metrologa a nabídne mu měřidla, jejichž souřadnice odpovídají poloze metrologa podle zadaného radiusu.

| Výrobní č. | Evidenční č. | Atributy  | Druh SOP     | Výrobce     | Zákazník     | Místo pro | Platný do |        |
|------------|--------------|-----------|--------------|-------------|--------------|-----------|-----------|--------|
| 562        |              | Průtok    | kontrolní li | LPS Stará B | KÁCOVKA,     |           |           | Â      |
| 79         |              | Průtok    | kontrolní li | LPS Stará B | Ing. Iveta H |           |           |        |
| 305        |              |           | kontrolní li | LPS Stará B | LIHO - Bla   |           |           |        |
| 376        |              | Průtok    | kontrolní li | LPS Stará B | LIHOVAR      |           |           |        |
| 146        |              | Obor všeo | kontrolní li | LPS Stará B | RUDOLF JE    |           |           |        |
| 056        |              | Obor všeo | kontrolní li | LPS Stará B | RUDOLF JE    |           |           |        |
| 114        |              | Obor všeo | kontrolní li | LPS Stará B | RUDOLF JE    |           |           |        |
| 132        |              | Obor všeo | kontrolní li | LPS Stará B | RUDOLF JE    |           |           |        |
| 380        |              | Průtok    | kontrolní li | LPS Stará B | Václav Cale  |           |           |        |
|            |              |           |              |             |              |           |           | $\vee$ |
| V          | yber         |           | Zpět         |             |              |           |           |        |

Aplikace POP pošle dotaz do databáze ČMI a hledá údaje o firmě a měřidle. Vyhledávacím kritériem je část nebo celé jméno firmy popř. IČ, kód měřidla (EAN kód ČMI nebo výrobce a výrobní číslo nebo evidenčním číslo měřidla stanovené zákazníkem nebo typ měřidla). Současně POP požádá databázi ČMI o ověření platby na fakturu. Aplikace POP nabídne poslední použitou platební metodu. Metrolog musí odsouhlasit se zákazníkem platební metodu.

Následně aplikace POP zobrazí prázdný nebo předvyplněný formulář s posledními daty (až 5 posledních provedených záznamů na daném měřidle nebo zařízení pro výběr). Popř. může zobrazit seznam měřidel pro výběr. Pokud je formulář prázdný, pak metrolog vyplní údaje o zákazníkovi.

# Zadání zákazníka

V případě, že nejsou v databázi uložena žádná data o měřidle resp. zákazníkovi, zadá údaje o zákazníkovi – tlačítka **Nový zákazník** a následně **Nové měřidlo**.

Metrolog vyplní **Název společnosti** nebo **IČO** a **Typ registrace**. Tlačítkem **Ověřit v ARESu** (Administrativní registr ekonomických subjektů) se mu automaticky dotáhnou zbývající údaje o zákazníkovi. Ověření je možné provádět pouze pro **Typ registrace: ČR – registrované (ARES).** 

Ověření v ARES není služba SOP/POP, využívá se SW Zakázky.

V případě, že se nepodaří ověřit zákazníka v ARESu nebo je **Typ registrace** jiný než výše uvedený, musí metrolog doplnit údaje ručně.

| Založení | nového | zákazníka  |  |
|----------|--------|------------|--|
| Laiozoni | noveno | Zanaziinna |  |

| Název firmy:             |                          |   |
|--------------------------|--------------------------|---|
| IČ:                      |                          |   |
| DIČ:                     |                          |   |
| Typ registrace:          | ČR - registrované (ARES) | - |
| Adresa sídlo             |                          |   |
| Ulice:                   |                          |   |
| Město:                   |                          |   |
| PSČ:                     |                          |   |
| Doručovací adresa:       |                          |   |
| Stejná jako adresa sídla |                          |   |
| Rozdílná od předchozí    |                          |   |
| Uložit zákazníka         | Ověřit v ARESu           |   |
| Zpět                     |                          |   |

Vyhledávání již zadaného zákazníka lze upřesnit tím, že metrolog zadá textový řetězec a systém k němu vyhledá odpovídající shodu. Neplatí ale, že daný řetězec je na začátku textu, může být kdekoliv.

Pokud zákazník v databázi již existuje, jsou data o zákazníkovi dotažena automaticky:

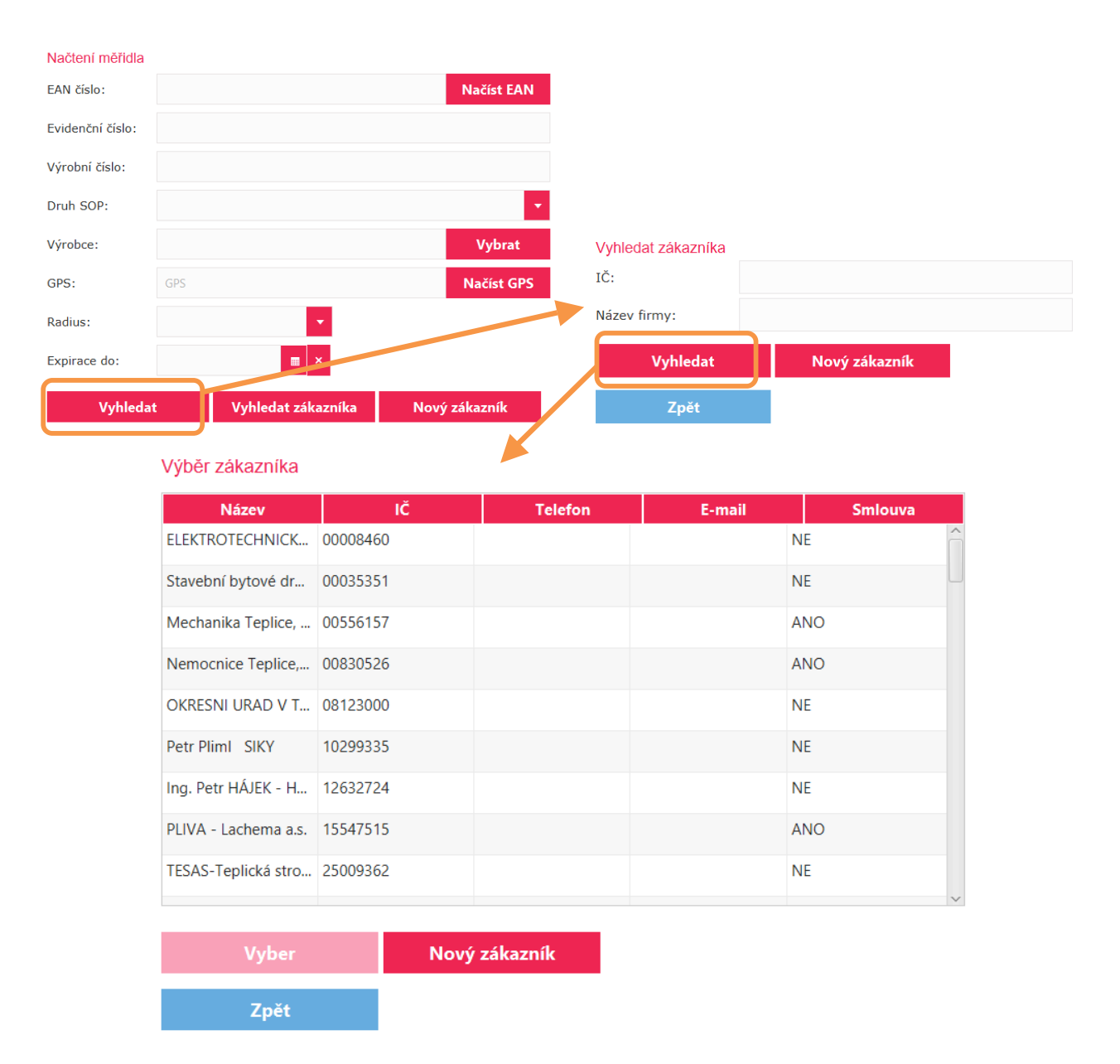

Po výběru zákazníka z databáze a potvrzení tlačítkem **Vyber**, se zobrazí karta zákazníka i s jeho zadanými měřidly:

| Výsledek                                                        | vyhledává                                     | ní - přehled                                        |                                                             |                   |             |             |             |
|-----------------------------------------------------------------|-----------------------------------------------|-----------------------------------------------------|-------------------------------------------------------------|-------------------|-------------|-------------|-------------|
| Název spole<br>IČ/DIČ<br>Adresa<br>Poslední pou<br>Povolena pla | čnosti<br>užitá platební n<br>atba na fakturu | ČMI - C<br>00177C<br>Okružn<br>netoda žádná<br>J NE | DI BRNO, stř. 603<br>116.51 / CZ00177(<br>í 31, 638 00 Brno | 5<br>016.51       |             |             |             |
| Číslo smlouv                                                    | /у                                            |                                                     |                                                             | •                 |             |             |             |
| Středisko                                                       |                                               |                                                     |                                                             | •                 |             |             |             |
| Zakázka                                                         |                                               |                                                     |                                                             | •                 |             |             |             |
| Měřidla                                                         |                                               |                                                     |                                                             |                   |             |             | Měřidel: 2  |
| Evidenční číslo                                                 | þ                                             |                                                     |                                                             | Filtrovat         | Detail      | ní filtr    |             |
| Výrobní číslo                                                   |                                               |                                                     | D                                                           | alších 20 měřidel | Veškerá     | měřidla     |             |
| EAN                                                             | Výrobní č.                                    | Evidenční č.                                        | Druh SOP                                                    | Atributy měři.    | Výrobce     | Místo prove | d Platný do |
|                                                                 | 110075,11018                                  | v. č. jednotlivě                                    | Ostatní                                                     | Délka             | Mitutoyo    |             |             |
|                                                                 |                                               | 603500019                                           | Ostatní                                                     | Čas a frekvence   | SECCO       |             | 2015-10-277 |
|                                                                 |                                               |                                                     |                                                             |                   |             |             |             |
|                                                                 |                                               |                                                     |                                                             |                   |             |             |             |
|                                                                 |                                               |                                                     |                                                             |                   |             |             |             |
|                                                                 |                                               |                                                     |                                                             |                   |             |             |             |
|                                                                 |                                               |                                                     |                                                             |                   |             |             |             |
| Pro                                                             | veď zkoušku<br>ovat zákazník                  | a                                                   | Nové měřidl                                                 | 0                 | Editace měř | idla        |             |

<u>Pozn.</u> Do položky **Číslo smlouvy** se automaticky přiřazují všechny existující smlouvy pro daného zákazníka a to z externího systému Nuvia.

### Vnitropodnikové transakce

Pokud je zákazníkem některá z poboček ČMI, jde o tzv. vnitropodnikovou transakci. Aplikace automaticky rozpozná vnitropodnikového zákazníka na základě jeho IČ a zobrazí v takovém případě pole pro zadání střediska a zakázky. Vnitropodniková transakce musí mít vybranou zakázku. Středisko slouží pouze pro omezení výběru zakázek a není povinné. Pokud uživatel nevybere Zakázku a dá Provést zkoušku/kalibraci, zobrazí se uživateli upozornění. Střediska a zakázky POP doptává do IS ČMI.

| Výsledek                                                      | vyhledává                                     | ní - přehled                                        |                                                           |                    |          |               |             |
|---------------------------------------------------------------|-----------------------------------------------|-----------------------------------------------------|-----------------------------------------------------------|--------------------|----------|---------------|-------------|
| Název spole<br>IČ/DIČ<br>Adresa<br>Poslední po<br>Povolena pl | čnosti<br>užitá platební n<br>atba na fakturu | ČMI - C<br>001770<br>Okružn<br>netoda žádná<br>I NE | 01 BRNO, stř. 603<br>16.51 / CZ00177<br>í 31, 638 00 Brno | 35<br>7016.51<br>) |          |               |             |
| Číslo smlou                                                   | vy                                            |                                                     |                                                           | · · · · ·          |          |               |             |
| Středisko                                                     |                                               |                                                     |                                                           | •                  |          |               |             |
| Zakázka                                                       |                                               |                                                     |                                                           | •                  |          |               |             |
| Měřidla                                                       |                                               |                                                     |                                                           |                    |          |               | Měřidel: 2  |
| Evidenční čísl                                                | D                                             |                                                     |                                                           | Filtrovat          | Detail   | ní filtr      |             |
| Výrobní číslo                                                 |                                               |                                                     | C                                                         | Dalších 20 měřidel | Veškerá  | měřidla       |             |
| EAN                                                           | Výrobní č.                                    | Evidenční č.                                        | Druh SOP                                                  | Atributy měři      | Výrobce  | Místo proved. | . Platný do |
|                                                               | 110075,11018                                  | v. č. jednotlivě                                    | Ostatní                                                   | Délka              | Mitutoyo |               |             |
|                                                               |                                               | 600500040                                           | O-t-t-(                                                   | Čes a fealstance   | 85000    |               | 2015-10-277 |

# Tlačítko Načíst dalších 20 měřidel

Umožňuje prvotně zobrazený seznam měřidel rozšířit a načíst dalších 20 měřidel. Toto rozšíření lze opakovat.

# Tlačítko Editace měřidla

Umožňuje úpravy dat u již zadaných měřidel.

### Tlačítko Editovat zákazníka

Umožňuje úpravy a opravy údajů o zákazníkovi.

### Tlačítko Nové měřidlo

V kalibraci i ověření se při zadávání nového měřidla postupuje stejně a to: Metrolog vybere druh měřidla z číselníku. Pokud je nutné vybraný typ měřidla upravit, je pod seznamem typů tlačítko **Editovat**, které tuto činnost umožňuje.

| Nové měřidlo z    | zákaznika                                | Výběr atril | outů měřic | dla       |           |            |          |        | × |
|-------------------|------------------------------------------|-------------|------------|-----------|-----------|------------|----------|--------|---|
| EAN číslo:        | Načíst EAN                               | Тур         |            |           | 0.1641-4  |            |          |        |   |
| Evidenční číslo:  |                                          | Výrobce     |            |           | Vynied    | at         |          |        |   |
| Výrobní číslo:    |                                          |             | Тур        | Druh SOP  | Obor      | Výrobce    | Přesnost | Rozsah |   |
| Zařízení číslo:   | Vyplňte jen pro měřiče PHM (č. stojanu)  |             |            |           |           |            |          |        |   |
| Atributy měřidla: | Vybrat                                   |             |            |           | Obsah nen | í dostupný |          |        |   |
| Druh SOP:         |                                          |             |            |           |           |            |          |        |   |
| Obor:             |                                          |             |            |           |           |            |          |        |   |
| Výrobce:          |                                          | Mu          |            | 7         |           |            |          |        |   |
| Rozsah:           |                                          | – Nový      | atribut m  | něřidla — |           |            |          |        |   |
| Přesnost:         |                                          | Тур         |            |           |           |            |          |        |   |
| Specifikace:      |                                          | Druh S      | OP         |           |           | •          |          |        |   |
|                   |                                          | Obor        |            |           |           | •          |          |        |   |
| Místo provedení:  |                                          | Výrobo      | e          |           |           | Vybrat     |          |        |   |
| GPS:              | GPS Načíst GPS                           | Rozsal      |            |           |           |            |          |        |   |
| Uživatel - název: |                                          | Typ Ih      | st         |           |           |            |          |        |   |
| Uživatel - IČ:    |                                          | v           | /tvořit    |           |           |            |          |        |   |
| Uloži             | it Přiřadit uživatele Založit bez výkonu | u           |            |           | <br>      |            |          |        |   |
| Zpět              |                                          |             |            |           |           |            |          |        |   |

 Pokud měřidlo v číselníku není, lze ho do číselníku zadat a to ve spodní části obrazovky. Rozsah údajů pro zadání nového typu se pro ověření měřidla a kalibraci měřidla liší.

Pro ověření měřidla i kalibraci vypadá zadání nového typu takto:

| 🕞 Nový atrib | ut měřidla                            |
|--------------|---------------------------------------|
|              |                                       |
| Тур          |                                       |
| Druh SOP     | •                                     |
| Obor         | · · · · · · · · · · · · · · · · · · · |
| Výrobce      | Vybrat                                |
| Rozsah       |                                       |
| Přesnost     |                                       |
| Typ lhůty    | •                                     |
| Vytvoi       | ît                                    |

I nově zadané typy se přenášejí zpět do aplikace Nuvia.

Dále se vyplní identifikační čísla, tj. EAN, evidenční číslo, výrobní číslo, popř.
 číslo zařízení. (Číslo zařízení se přenáší do aplikace Nuvia) a také údaje o

uživateli – **Název, IČ** a **Místo provedení**, pokud je jiný než objednatel metrologického výkonu. Údaje o uživateli se doplní pomocí podokna, které se objeví kliknutím na tlačítko **Přidat uživatele**.

<u>Údržba číselníku typů měřidel, zadávání nových typů se provádí primárně</u> <u>v aplikaci Nuvia.</u> Zadání nového typu přes POP by mělo být pouze krajním řešením, pokud nebude v číselníku požadovaný typ nalezen.

Tlačítko Založit bez výkonu (obrazovka Nové měřidlo)

Umožňuje k danému zákazníkovi založit nové měření bez toho, že by se provedl metrologický výkon.

# Tlačítko **Proveď zkoušku**

Spustí v samostatném okně přehled etalonů pro výběr.

Jako výchozí Číslo organizační jednotky se nastaví "Uživatelská předvolba". K výběru se nabídnou etalony pro daný obor měření nadefinované u daného metrologa v Moje etalony.

Výběrem konkrétní organizační jednotky se zobrazí pouze ty etalony, které má k dispozici konkrétní organizační jednotka bez ohledu na obor měření.

V okně **Přidej etalon** vybere metrolog ze seznamu ty etalony, které použil při konkrétní kontrole a přidá je do dolního přehledu pomocí tlačítka **Přidat**.

K odebrání z dolního přehledu slouží tlačítko **Odebrat**. Po dokončení seznamu použitých etalonů se celý výběr potvrdí tlačítkem **Potvrdit.** Seznam těchto etalonů se zobrazí pod údaji o společnosti.

| Výběr Etalonů                    |                          |
|----------------------------------|--------------------------|
| Číslo organizační jednotky: 1011 |                          |
| Číslo MK                         | Číslo kalibračního listu |
| 1011-MK-00016                    | 1011-KL-20034-16         |
| 1011-МК-00017                    | 1011-KL-20051-15         |
| 1011-MK-00010                    | 1011-KL-10005-16         |
| 1011-MK-00001                    | 1011-KL-20027-16         |
| 1011-MK-00018                    | 1011-KL-20037-16         |
|                                  | Přidat Odstranit         |
| Číslo MK                         | Číslo kalibračního listu |
| 1011-MK-00009                    | 1011-KL-10002-16         |
|                                  |                          |
|                                  |                          |
|                                  |                          |
|                                  |                          |
|                                  |                          |
| Nové etalony                     |                          |
| – Nový Etalon –                  |                          |
| Číslo KL                         | Přidat                   |
| Další                            |                          |
| Zpět                             |                          |

Pro nastavení Moje etalony uživatel použije volbu **Aplikace – Nastavení – Moje etalony** 

| Odhlásit se<br>Změna hesla | ESKÝ<br>Ietrologický |                                       | Verze: 2.2.15<br>Online |
|----------------------------|----------------------|---------------------------------------|-------------------------|
| Aktualizace SW             | NSTITUT              |                                       | Primasen: Vojtech Handi |
| Podpora                    | á ransakce           | Otevřít transakci                     | Bilance pokladny        |
| Nápověda                   |                      |                                       |                         |
| Ukončit                    |                      |                                       |                         |
| – Nastavení Gl             | <br>PS               |                                       |                         |
| COM port:                  |                      | <ul> <li>Znaková rychlost:</li> </ul> | •                       |
| Moje etalon                | Ma                   | je auto                               |                         |
| Načítat pos                | ilední měření        |                                       |                         |
|                            | llažit               |                                       |                         |

Uživatel vybere obor a na další obrazovce si může přiřadit etalony od "Svých" etalonů.

| Moje etalony                     |                 |                          | x |  |  |  |
|----------------------------------|-----------------|--------------------------|---|--|--|--|
| Výběr Etalonů                    |                 |                          |   |  |  |  |
| Číslo organizační jednotky: 1031 | •               |                          |   |  |  |  |
| Číslo MK                         |                 | Číslo kalibračního listu |   |  |  |  |
| 1032-MK-00001                    |                 | 1032-KL-10022-10         | Ô |  |  |  |
| 1031-MK-00013                    |                 | 1031-KL-10004-16         |   |  |  |  |
| 1032-MK-00002                    |                 | 8017-KL-T0098-12         |   |  |  |  |
| 1032-MK-00003                    |                 | 1032-KL-1042-09          |   |  |  |  |
| 1032-MK-00004                    |                 | 1032-KI -10032-14        | ~ |  |  |  |
|                                  | Přidat          | Odstranit                |   |  |  |  |
| Číslo MK                         |                 | Číslo kalibračního listu |   |  |  |  |
| Obsah není dostupný              |                 |                          |   |  |  |  |
| Zrušit                           | Uložit a zavřít |                          |   |  |  |  |

Nastavení Moje etalony se ukládá k uživatelskému účtu na SOP.

Pokud měření provádí servisní organizace lze do seznamu přidat i jiný etalon než ČMI a to tlačítkem **Přidat**. Tento cizí etalon se ovšem uloží pouze ke konkrétnímu metrologickému výkonu. Do databáze etalonů ČMI se neukládá.

Po výběru etalonů metrolog tlačítkem Další postupuje na další obrazovku, kde vybere ze seznamu **Výběr metodických postupů** metodický postup, podle kterého bude zkouška prováděna a přiřadí ji k danému měřidlu.

Číselník metodických postupů poskytuje aplikace Nuvia. Metrolog může zadat i vlastní **Číslo** a **Název metodických postupů** např. pokud má nový metodický postup, podle kterého pracuje, ale tento postup ještě není zaveden v Nuviau. Tyto samostatně zadané údaje se ale zpětně nepřenášejí do číselníku v Nuviau.

#### Výběr metodických postupů

| Číslo                         |           | Název                                                      |
|-------------------------------|-----------|------------------------------------------------------------|
| 133-MP-C004                   |           | Kalibrace indikačních teploměrů a měřicích řetězců teploty |
|                               |           |                                                            |
|                               |           |                                                            |
|                               |           |                                                            |
|                               |           |                                                            |
|                               |           |                                                            |
|                               | _         |                                                            |
|                               | Přidat    | Odstranit                                                  |
| Čícla                         |           | Νέτου                                                      |
|                               |           | INGLEY                                                     |
|                               |           |                                                            |
|                               |           |                                                            |
|                               | Obsah ner | ní dostupný                                                |
|                               |           |                                                            |
|                               |           |                                                            |
| Nový motodický postup         |           |                                                            |
| – Novy metodicky postup ––––– |           |                                                            |
| Číslo                         |           |                                                            |
|                               |           |                                                            |
| Název                         |           |                                                            |
| Dřidat                        |           |                                                            |
| Fillat                        |           |                                                            |
|                               |           |                                                            |
| Další                         |           |                                                            |
|                               |           |                                                            |
| Zpět                          |           |                                                            |

Následuje výběr šablony pro záznam výkonu.

# Výběr šablony pro záznam výkonu

| Etalony<br>222 3039 PTB 14<br>1013-KL-10018-16 |         |  |
|------------------------------------------------|---------|--|
|                                                | Šablona |  |
| Záznam ověření - výchozí (XLS)                 |         |  |
| Záznam ověření - výchozí                       |         |  |
|                                                |         |  |
|                                                |         |  |
| Pokračovat                                     |         |  |
| Zpĕt                                           |         |  |

Pokud je zapnutá volba Aplikace – Nastavení – Načítat poslední měření:

#### Nastavení

| – Nastavení GPS –   |                     |
|---------------------|---------------------|
| COM port:           | ▼ Znaková rychlost: |
| Moje etalony        | Moje auto           |
| Ostatní nastavení — |                     |
| Uložit              |                     |

zobrazí se uživateli informace z posledního měření:

| Výběr šablony pro záznam výkonu |                          |                  |
|---------------------------------|--------------------------|------------------|
| Etalony<br>222 3039 PTB 14      |                          |                  |
|                                 | Šablona                  |                  |
| Záznam ověření - výchozí (XLS)  |                          |                  |
| Záznam ověření - výchozí        |                          |                  |
|                                 |                          |                  |
|                                 |                          |                  |
|                                 |                          |                  |
| Poslední měření                 |                          |                  |
| Provedeno                       | Šablona                  | Etalony          |
| 15.11.2016 14:59:35             | Záznam ověření - výchozí | 1011-KL-20034-16 |
| Pokračovat                      |                          |                  |
| Zpět                            |                          |                  |

Zaškrtnutím checkboxu se pro záznam použije šablona z posledního měření.

Následně je možné provést samotný metrologický výkon – vyplnit **Záznam o ověření/kalibraci měřidla**. Uloží se záznam s naměřenými hodnotami a závěr (kladný nebo záporný výstup).

Po vyplnění záznamu je možné pokračovat dále na pracovní list pomocí tlačítka **Další**.

Nebo je možné provádět ověření dalších měřidel pomocí tlačítka **Další ověření** nebo **Další kalibrace**. Pokud je takto rozpracováno více záznamů, tak při postupu na pracovní list pomocí tlačítka **Další**, systém nabídne možnost sloučení transakcí.

Jestliže metrolog transakce sloučí, vytvoří se pro ně jeden společný pracovní list. V opačném případě má každá transakce samostatný záznam + pracovní list.

### Tlačítko Zmařená transakce

V případě, že chce metrolog ukončit záznam např. z důvodu ztráty měřidla, lze v systému přeskočit následující milníky a celou transakci ukončit tlačítkem **Zmařená transakce**. Takto ukončená transakce nejde znovu otevřít.

# Tlačítko Nevyhovělo

V případě, že nejsou splněny závěry, použije metrolog tlačítko Nevyhovělo. Transakci se nastaví příznak, že měřidlo neodpovídá požadovaným parametrům, metrolog pokračuje standardním způsobem na další milníky, na SOP se vytvoří Protokol o zamítnutí.

# Tlačítko Podobné měřidlo

Pokud metrolog provádí měření/kalibraci většího počtu stejných zařízení, které se liší pouze výrobním číslem a všechny ostatní parametry jsou stejné, je možné si tlačítkem **Podobné měřidlo** usnadnit práci – systém data předem vyplní a metrolog je pouze upraví.

# Záznam o ověření měřidla - vzor

| Vepište, jsou-li taková        |                                           |                   |        |
|--------------------------------|-------------------------------------------|-------------------|--------|
| Vnější prohlídka               |                                           |                   |        |
| Odpovídá měřidlo (měřicí ses   | stava) schválenému typu, je kompletní a r | nepoškozené?      |        |
| 🖲 ano 🔵 ne                     |                                           |                   |        |
| Pokud ne, popište, co neodpovi | ídá                                       |                   |        |
| Je instalována schválená ver:  | ze softwaru, pokud je to relevantní?      |                   |        |
| 🖲 ano 🦳 ne                     |                                           |                   |        |
| Označení softwaru              |                                           |                   |        |
| Funkční zkoušky                |                                           |                   |        |
| lsou skutečné chyhy přesnos    | ti měření menší než neivětší dovolené ch  | vhv?              |        |
|                                |                                           | 101:              |        |
| Závěr                          |                                           |                   |        |
|                                |                                           |                   |        |
|                                |                                           |                   |        |
| and ne                         |                                           |                   |        |
| Použitá TÚZ Číslo TÚZ          | A                                         |                   |        |
| Datum výkonu                   |                                           |                   |        |
|                                |                                           |                   |        |
| Místo výk                      | GPS                                       |                   | Načíst |
| Záznam pomocných inforr        | nací                                      |                   |        |
| Souvisí s tímto záznamem po    | odpůrný elektronický soubor (záznam)?     |                   |        |
| 🖲 ano 🦳 ne                     |                                           |                   |        |
|                                | Dokončit                                  | Zmařená transakce |        |
| Uložit                         |                                           |                   |        |
| Uložit                         |                                           |                   |        |
| Uložit<br>Přidej cenu          |                                           | Nevyhovělo        |        |

### Standardní záznam o ověření měřidla

V případě, že jsou splněny závěry, jsou přiřazeny transakční úřední značky daného typu (1 kus na jedno měřidlo). Přiřazením se rozumí přiřazení evidenčního čísla transakční úřední značky. V případě, že se jedná o kalibraci měřidla (kde se transakční úřední značka nepoužije), je automaticky přiřazeno číslo kalibračního listu.

# 5.1.2. Pracovní list – výkonová část Cena výkonu, platba za výkon

Ocenění výkonu provedeného na měřidlu dle ceníku se provádí v pracovním listu. Zde je zobrazen seznam měřidel na transakci a seznam ceníkových položek.

Na obrazovce pracovního listu je vždy označené jedno měřidlo. Buď je jako výchozí vybráno automaticky první měřidlo, nebo výběr měřidla provede uživatel (pokud předtím sloučil více transakcí a v pracovním listu se tedy nachází více měřidel). V případě, že se v transakci nachází pouze jedno měřidlo, je vždy vybrané/označené právě toto.

V případě, že měřidlo nemá přidělenu žádnou cenu, je řádek podbarven červenou barvou. V případě, že měřidlo má přidělenu alespoň jednu cenu, je řádek podbarven zelenou barvou.

Na dlouhý stisk nebo pravé tlačítko na záznamu měřidla se zobrazí možnosti:

- Položky měřidla po výběru se zobrazí seznam všech ceníkových položek přiřazených měřidlu.
- Odeber veškeré položky měřidla po potvrzení následujícího dialogu dojde k odstranění všech ceníkových položek z daného měřidla.

| Data ČMI            |                   |                  | D                  | ata zákazníka       |                   |               |             |
|---------------------|-------------------|------------------|--------------------|---------------------|-------------------|---------------|-------------|
| Středisko:          | Oblastní inspekto | orát Olomouc     | N                  | ázev zákazníka:     | PLIVA - Lach      | ema a.s.      |             |
| Pracovník:          | Vojtěch Hándl     |                  | IČ                 | 5:                  | 15547515          |               |             |
| Osobní č.:          | 70038             |                  | S                  | mlouva:             |                   |               |             |
| Funkce č.:          | 715132            |                  |                    |                     |                   |               |             |
|                     |                   |                  | C                  | íslo objednávky:    |                   |               |             |
| Datum ukončení:     |                   |                  | Je                 | e zákazník dlužník: | NE                |               |             |
| GPS                 |                   |                  | Načíst GPS         |                     |                   |               |             |
| Data zákazníka      |                   |                  |                    |                     |                   |               |             |
| Uživatel            | Mí                | sto              | Druh SOP           | Výrobní čísl        | o SI              | pecifikace    |             |
| PLIVA - Lachema a.s | i.                | auto             | omatický hladinomě | er neuvedeno        |                   |               |             |
|                     |                   |                  |                    | Položky r           | něřidla           |               |             |
|                     |                   |                  |                    | Odeber v            | eškeré položky rr | něřidla       |             |
|                     |                   |                  |                    |                     |                   |               |             |
|                     |                   |                  |                    |                     |                   |               |             |
| Zadej kód           |                   | Přidat           | Ceník              |                     |                   |               |             |
|                     |                   |                  |                    |                     |                   |               |             |
| Ceny v tomto dok    | umentu jsou bez I | DPH              | Ka (had            | Carla Indi          | - J Ki har D      | Kž selle      |             |
| 9102                | Subdodávi         | rologickeno v    | 1                  | 500                 | od v Ke Dez D     | 500.00        | em          |
| 5102                | 54546444          | a externi dop    |                    | 500                 |                   | 500.00        |             |
| 0910                | etalonové         | odměrné nádo…    | 1.00               | 6187.00             |                   | 6187.00       |             |
| 0230                | et .met. pr       | o kontr. měř. na | 1.00               | 997.00              |                   | 997.00        |             |
|                     |                   |                  |                    |                     |                   |               |             |
|                     |                   |                  |                    |                     |                   |               |             |
|                     |                   |                  |                    |                     |                   | Celková cena  | 7684.00 K   |
|                     |                   |                  |                    | _                   |                   | Celkova Cella | - 1004.00 N |
| Ulo                 | žit               | Sloučit v        | více transakcí     |                     |                   |               |             |
|                     |                   |                  |                    |                     |                   |               |             |

#### PRACOVNÍ LIST (zjednodušený) - výkonová část

#### Přidání ceníkové položky - ceny

Přidání ceny může metrolog provést po výběru měřidla, ke kterému chce cenu přiřadit. Cenu lze přiřadit buď zadáním kódu ceníkové položky a potvrzením tlačítkem **Přidat**, nebo může otevřít ceník pro vyhledávání ceníkových položek – tlačítko **Ceník**.

Pokud metrolog sloučil více transakcí do jedné, nachází se na pracovním listu více měřidel. V takovém případě musí metrolog vybrat, na které měřidlo chce přidat ceníkovou položku. Nacházejí-li se např. v pracovním listu dvě měřidla, metrolog vybere první a přidá na něj příslušnou ceníkovou položku (nebo i více), pak vybere druhé měřidlo a přidá ceníkovou položku tomuto měřidlu.

Ceníkové položky typu "Externí doprava se změnou ceny" a "Externí doprava bez změny ceny" se nepřiřadí k měřidlu, ale k celé transakci, a to bez ohledu na výběr jakéhokoli měřidla.

### Úpravy ceny

Po výběru konkrétní ceníkové položky v seznamu přiřazených ceníkových položek se na dlouhý stisk nebo stisk pravého tlačítka na položce uživateli zobrazí menu s možnostmi Odebrat, Upravit.

| Číslo položky | Název metrologického v       | Ks/hod | Sazba ks/h | od v Kč bez D | Kč celkem |
|---------------|------------------------------|--------|------------|---------------|-----------|
| 9102          | Subdodávka - externí dop     |        | 500        |               | 500.00    |
| 0910          | etalonové odměrné nádo…<br>ې | 1.00   | 6187.00    | Odstranit     | 6187.00   |
| 0230          | et .met. pro kontr. měř. na  | 1.00   | 997.00     |               | 997.00    |

- Odebrat potvrzením dojde k odstranění příslušné ceníkové položky z pracovního listu
- Upravit Otevře se okno, kde může metrolog upravit počet kusů dané ceníkové položky za hodinu

| Zadej počet ks/hod    | ×                          |  |
|-----------------------|----------------------------|--|
| Změna ks/hod je vázár | na ke konkrétnímu měřidlu. |  |
| Zadej počet ks/hod:   |                            |  |
| Upravit               |                            |  |

Pokud se v transakci nachází více měřidel, které je potřeba ocenit stejnou ceníkovou položkou, musí metrolog ceníkovou položku přiřadit každému takovému měřidlu zvlášť, nebo použít funkci pro rozpočítání:

Pokud uživatel v okně zadá **n** ks/hod a v transakci je právě **n** měřidel a potvrdí, tak bez ohledu na typy měřidel v transakci, se zobrazí dialog: "Přiřadit n ks/hod právě vybranému měřidlu, nebo rozdělit mezi všechna měřidla?"

- Přiřadit vybraná ceníková položka se se zadaným množstvím přiřadí právě vybranému měřidlu.
- Rozpočítat vybraná ceníková položka se rozpočte a přiřadí všem měřidlům v transakci s počtem 1 ks/hod.

Zrušit - akce se zruší.

| I | Přířazení položek                                                              |          |        |  |  |  |
|---|--------------------------------------------------------------------------------|----------|--------|--|--|--|
|   | Přiřadit 5 ks/hod právě vybranému měřidlu, nebo rozdělit mezi všechna měřidla? |          |        |  |  |  |
|   | Přiřadit                                                                       | Rozdělit | Zrušit |  |  |  |

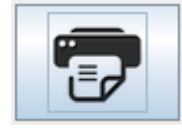

Ikona **Tiskárna** umožňuje vybrat měřidla, vystavit, podepsat a vytisknout pro ně potvrzení o provedené kontrole. Lze vystavit souhrnné potvrzení pro více měřidel. Doklad lze vystavit opakovaně. **Typy ceníkových položek** 

Ceníkové položky se v zásadě dělí na 3 typy:

### a) S pevnou cenou

Ceníkové položky standardních, běžných výkonů, které mají v ceníku přiřazenou pevnou cenu, kterou nelze na POP změnit

### b) S volnou sazbou – položka č. 9100

Tato položka umožňuje zadat smluvenou cenu za výkon. Po jejím výběru se zobrazí na POP podokno:

| Položka ceníku           | × |
|--------------------------|---|
| Vložte jednotkovou cenu: |   |
| ОК                       |   |

Po vložení ceny za jednotku, se ceníková položka přenese na pracovní list.

#### c) S volitelnou sazbou – ceníkové položky 9100xxxx

Zadání ceníkové položky s číslem 9100xxxx vyvolá zobrazení podokna, které umožnuje změnu ceny.

#### **⊙** Jednotková cena - Ks

Pokud zná metrolog **Jednotkovou cenu**, doplní počet **ks** a systém mu vrátí **Cenu celkem**.

#### • Ks – Cena celkem

Pokud zná metrolog **Cenu celkem** a potřebuje ji rozpočítat na určitý počet **ks** měřidel, pak mu systém vrátí **Jednotkovou cenu**.

| Zadej cenu<br>Zadání zvláštní ceny            | × |
|-----------------------------------------------|---|
| Typ: 💿 Jednotková cena - Ks. 💿 Ks Cena celkem |   |
| Jednotková cena                               |   |
| ks                                            |   |
| Cena celkem                                   |   |
| Přidej                                        |   |

Vyplněné ceníkové položky se přenesou do seznamu na pracovní list. Po ukončení zadávání údajů do listu se celý list uloží – tlačítka **Uložit** nebo je možné pokračovat volbou **Sloučit více transakcí**.

#### Příklad vyplněného pracovního listu:

| Data ČMI            |                              |                    | Data zákazníka   |                 |                          |             |
|---------------------|------------------------------|--------------------|------------------|-----------------|--------------------------|-------------|
| Středisko:          | Oblastní inspektorát Olomouc |                    | Název zákazníka  | : PLIVA - La    | chema a.s.               |             |
| Pracovník:          | Vojtěch Hándl                |                    | IČ:              | 15547515        |                          |             |
| Osobní č.:          | 70038                        |                    | Smlouva:         |                 |                          |             |
| Funkce č.:          | 715132<br>vờ                 |                    | Číslo objednávky | /:              |                          |             |
| Datum ukončení:     |                              |                    | Je zákazník dluž | ník: NE         |                          |             |
| GPS                 |                              | Načíst GPS         |                  |                 |                          |             |
| Data zákazníka      |                              |                    |                  |                 |                          |             |
| Uživatel            | Místo                        | Druh SOP           | Výrobní          | číslo S         | pecifikace               |             |
| PLIVA - Lachema a.s | . au                         | tomatický hladinor | něr neuvedeno    |                 |                          |             |
| PLIVA - Lachema a.s | . mi                         | ěřič kompaktní     | neuvedeno        |                 | L                        |             |
| PLIVA - Lachema a.s | . vá                         | ha s neautomaticko | ou 524964        |                 |                          |             |
| Zadej kód           | Přidat                       | Ceník              |                  |                 |                          |             |
| Ceny v tomto dok    | umentu jsou bez DPH          |                    |                  |                 |                          |             |
| Číslo položk        | y Název metrologického       | . Ks/ho            | d Sazba          | ks/hod v Kč bez | Kč celken                | n           |
| 0310                | konc. měrky 3. ř. (125 - 50. | 1.00               | 1496.00          | )               | 1496.00                  | Î           |
| 9100                | smluvní cena                 | 1                  | 55.00            |                 | 55.00                    |             |
| 9100                | smluvní cena                 | 2.00               | 11.00            |                 | 22.00                    | L           |
| 91000210            | čárkové et. délky (2 čárky). | 1.00               | 9999.00          | )               | 9999.00                  |             |
| 0320                | konc. měrky 3. ř. (600 - 10. | 1.00               | 3741.00          | )               | 3741.00<br>Celková cena: | 21163.00 Ka |
|                     |                              |                    |                  |                 |                          |             |
| Ulo                 | žit Slouči                   | t více transakcí   |                  |                 |                          |             |

#### PRACOVNÍ LIST (zjednodušený) - výkonová část

Tlačítkem **Uložit** je pak možné se přesunout na další obrazovku **Platba – Výběr způsobu platby**. V tomto kroku dochází k validaci Pracovního listu, který musí splňovat podmínky uvedené níže, jinak uživateli není umožněn přechod na Výběr platby.

- Cena transakce musí být větší než 0.
- Každé měřidlo musí mít přidělenu alespoň jednu ceníkovou položku. Pokud tomu tak není, je zobrazena informativní hláška a metrolog musí ceníkovou položku měřidlu přiřadit.

V případě, že metrolog slučuje transakce až v milníku Platba, může se stát, že některé z transakcí ještě nemají u měřidel přiřazeny ceníkové položky. V tomto případě aplikace samovolně přejde do obrazovky výkonové části, kde je nutné ceníkové položky přiřadit.

#### Platba - Výběr způsobu platby

Potvrzení platby

| elková částka                             |                  |  |  |  |  |  |  |
|-------------------------------------------|------------------|--|--|--|--|--|--|
| 23505,46 vč. DPH                          |                  |  |  |  |  |  |  |
| 19426,00 bez DPH                          |                  |  |  |  |  |  |  |
| √ýběr způsobu platby dostupných pro firmu |                  |  |  |  |  |  |  |
| Poslední použitá metoda:                  |                  |  |  |  |  |  |  |
| Hotovost                                  | Faktura          |  |  |  |  |  |  |
| Platební kartou                           | Premium SMS      |  |  |  |  |  |  |
| Nelze zaplatit                            | Vnitro PL        |  |  |  |  |  |  |
| Sloučit více transakcí                    | Náhled stvrzenky |  |  |  |  |  |  |
| Zpět                                      |                  |  |  |  |  |  |  |

a) V případě platby za hotové – tlačítko Hotovost – se vytvoří zjednodušený daňový doklad. Aplikace POP umožní tisk zjednodušeného daňového dokladu popř. zjednodušeného pracovního listu (části pro zákazníka – technickou a výkonovou). Zjednodušený daňový doklad může být i elektronický.

| č<br>ia 15547515 / CZ15547515<br>Karásek 1767 / 1, 621 00 Brno<br>Sazba DPH Cena bez DPH DPH Celkem s DPH<br>21 % 19426,00 4079,46 23505,46<br>Suma: 19426,00 4079,46 23505,46<br>Zaokrouhlení: -0,46<br>SUMA: 23505,00<br>Potvrdit<br>Zpět                                                                                                    | Název    | / firmy   |              |                   | PLIVA - Lacher | na a.s. |
|----------------------------------------------------------------------------------------------------|----------|-----------|--------------|-------------------|----------------|---------|
| Sazba DPH         Cena bez DPH         DPH         Celkem s DPH           21 %         19426,00         4079,46         23505,46           Suma:         19426,00         4079,46         23505,46           Zaokrouhlení:         -0,46         SUMA:         23505,00           Potvrdit         Zpět         Zpět         Zpět         Zana kana kana kana kana kana kana kana                                                                                                    | DIČ      |           |              | 15547515 / CZ15   | 547515         |         |
| Sazba DPH         Cena bez DPH         DPH         Celkem s DPH           21 %         19426,00         4079,46         23505,46           Suma:         19426,00         4079,46         23505,46           Zaokrouhlení:         -0,46         SUMA:         23505,00           Potvrdit         Zpět         Zpět         Zabra do state         Zabra do state                                                                                                    | resa     |           |              | Karásek 1767 / 1, | 621 00 Brno    |         |
| Sazba DPH         Cena bez DPH         DPH         Celkem s DPH           21 %         19426,00         4079,46         23505,46           Suma:         19426,00         4079,46         23505,46           Zaokrouhlení:         -0,46         SUMA:         23505,00           Potvrdit         Zpět         Zpět         Zabra do structure         Zabra do structure                                                                                                    | S        |           |              |                   |                |         |
| Sazba DPH         Cena bez DPH         DPH         Celkem s DPH           21 %         19426,00         4079,46         23505,46           Suma:         19426,00         4079,46         23505,46           Zaokrouhlení:         -0,46         SUMA:         23505,00           Potvrdit         Zpět         Závárouhlení:         Suma:         Suma:         Sum:         Sum:         Suma: |          |           |              |                   |                |         |
| Zi 1% 19420,00 4079,46 23505,46<br>Suma: 19426,00 4079,46 23505,46<br>Zaokrouhlení: -0,46<br>SUMA: 23505,00<br>Potvrdit<br>Zpět                                                                                                    |          | Sazba DPH | Cena bez DPH | DPH<br>4070.46    | Celkem s DPH   |         |
| Zaokrouhlení: -0,46<br>SUMA: 23505,00<br>Potvrdit<br>Zpět                                                                                                    |          | Suma:     | 19426,00     | 4079,40           | 23505,46       |         |
| SUMA: 23505,00 Potvrdit Zpët                                                                                                    |          |           |              | Zaokrouhlení:     | -0,46          |         |
| Potvrdit<br>Zpēt                                                                                                    |          |           |              | SUMA:             | 23505,00       |         |
| Zpět                                                                                                    | Potvrdit |           |              |                   |                |         |
|                                                                                                    | Zpět     |           |              |                   |                |         |
|                                                                                                    |          |           |              |                   |                |         |

| Generování dokumer         | ntů                   |            |
|----------------------------|-----------------------|------------|
| Zjednodušený daňový doklad | Generovat             | Tisk Email |
| Potvrzení o ověření:       | 1 měřidlo / vybráno 0 | Přidělit   |
|                            |                       |            |
| Email: email@email.cz      |                       |            |
| Pokračovat                 |                       |            |

Zaškrtnutím se označí, zda zjednodušený doklad bude pouze v elektronické podobě nebo se bude i tisknout.

| ČI                                       | E <b>SKÝ METRO</b><br>Okružní 3                                        | LOGICKÝ INS<br>1, 638 00, Brnd               | TITUT<br>D                                 |  |  |  |
|------------------------------------------|------------------------------------------------------------------------|----------------------------------------------|--------------------------------------------|--|--|--|
| IČ:<br>DIČ:<br>Datum:<br>Čas:<br>Číslo:  | 00177016<br>CZ00177016<br>16.11.2016<br>16:48:29<br>70038-ZDD-00044-16 |                                              |                                            |  |  |  |
| Cena za metrologické výkony              |                                                                        |                                              |                                            |  |  |  |
| číslo:<br>0230<br>et .met. pro l         | <b>ks:</b><br>1.00<br>kontr. měř. na                                   | <b>Cena j.:</b><br>997.00<br>stř. zb - metro | <b>Celkem:</b><br>997.00<br>ologický výkon |  |  |  |
| <b>Celkem k ú</b><br><b>Sazba</b><br>21% | hradě v Kč:<br>Základ<br>997.00                                        | <b>DPH</b><br>209.37                         | <b>CELKEM</b><br>1206.37                   |  |  |  |
| Součet:                                  | 997.00                                                                 | 209.37                                       | 1206.37                                    |  |  |  |
|                                          | Zaokrouł<br><b>Součet p</b>                                            | nlení:<br>o zaokrouhle                       | -0.37<br>ení: 1206.00                      |  |  |  |
| Děkujeme                                 |                                                                        |                                              |                                            |  |  |  |
|                                          | Český metrologický institut<br>Okružní 31<br>638 00 Brno               |                                              |                                            |  |  |  |

Pokud je u dokumentu **Zjednodušeného daňového dokladu** zaškrtnuta volba 🗹 **Email**, bude zákazníkovi zaslán požadovaný doklad na jeho mailovou adresu, kterou uvede metrologovi a ten ji zadá do POP. Zadat lze pouze 1 emailovou adresu.

- b) V případě platby kartou tlačítko Platební kartou je proces identický, pouze terminál vydává svůj doklad.
- c) V případě platby prostřednictvím PSMS tlačítko Premium SMS je identický postup jako u hotovosti.
- d) V případě platby na fakturu:

- Aplikace POP bude používat vlastní řadu čísel faktur odlišnou od řady Ekopraktik ČMI.
- Aplikace POP vystaví nebo nevystaví fakturu dle příznaku z databáze.
- e) Tlačítko Nelze zaplatit pokud zákazník nemůže zaplatit jedním ze způsobů uvedených výše, je možné vystavit mu fakturu, i když ji v systému nemá zadanou jako povolený způsob platby.
- f) Tlačítko Vnitro PL je dostupné pouze pokud je transakce vnitropodniková viz část Vnitropodnikové transakce výše. V tomto případě se negeneruje ani stvrzenka ani faktura.

#### Sazba DPH

Sazba DPH se vybere automaticky v závislosti na definici v ceníku a na tom, zda je transakce vnitropodniková. Normálním transakcím (nevnitropodnikové) je přiřazena standardní sazba dle zákona, vnitropodnikovým sazba 0 %.

### Slučování transakcí

Pokud metrolog pracuje u zákazníka, který má větší množství měřidel, může použít sloučení transakcí. Slučoval lze libovolný počet transakcí splňující vybraná kritéria uvedená dále.

Nejdříve prověří jednotlivá měřidla a zavede je do systému jako samostatné transakce.

Transakce lze slučovat, pokud je jejich milník ve stavu **Pracovní list** nebo **Platba**.

Lze slučovat pouze nevnitropodnikové transakce s nevnitropodnikovými, nebo vnitropodnikové transakce s vnitropodnikovými.

Další podmínkou pro sloučení transakcí je, že pro ně musí být identický zákazník a identická smlouva. Nelze slučovat transakce různých zákazníků. Stejně tak nelze slučovat transakce stejného zákazníka, pokud jsou přiřazeny odlišným smlouvám.

V případě slučování vnitropodnikových transakcí musí být navíc stejná Zakázka. V případě slučování vnitropodnikových transakcí přes tlačítko Další ověření/Kalibrace přejde aplikace na obrazovku Výsledek vyhledávání – přehled. Automaticky se nastaví zákazník, zakázka a případně středisko podle předchozí transakce. Středisko a Zakázku v tomto případě už nebude možné změnit, aby bylo zamezeno slučování transakcí s rozlišnými zakázkami.

#### POZOR! Proces sloučení transakcí je nevratný!

Sloučení více transakcí lze provést tlačítkem **Sloučit více transakcí** na obrazovce **Pracovní list** nebo **Platba**:

#### Sloučit více transakcí

Následně systém automaticky vyhledá transakce, které lze sloučit. Tzn., že splňují výše uvedené podmínky k zákazníkovi, smlouvě, typu transakce (vnitropodniková,

normální) a případně zakázce. V seznamu se vyberou transakce ke sloučení, které se potvrdí tlačítkem **Sloučit** a následně se ještě potvrdí dialogové okno:

| Sloučit transakce |                      |                 |                           |                      |         |
|-------------------|----------------------|-----------------|---------------------------|----------------------|---------|
| Číslo transakce   | Zákazník             | Evidenční č.    | Výrobní č.                | Druh SOP             | Smlouva |
| 250402            | PLIVA - Lachema a.s. | ev123           | ser123                    | dřevěný sud          |         |
| 250508            | PLIVA - Lachema a.s. | CTS/10/07       | neuvedeno                 | automatický hladino… |         |
|                   |                      |                 |                           |                      |         |
|                   |                      |                 |                           |                      |         |
| ,                 |                      | Přidat          | Odstranit                 |                      |         |
| Číslo transakce   | zakazník             | Evidenční č.    | Výrobní č.                | Druh SOP             | Smlouva |
| 250510            | PLIVA - Lachema a.s. | CTS/10/07       | neuvedeno                 | automatický hladino… |         |
|                   |                      | 🕅 Sloučit tran  | sakci                     |                      | ×       |
|                   |                      | ? <sup>Op</sup> | ravdu chcete transakci sl | oučit?               |         |
|                   |                      |                 |                           | Ano                  | Ne      |
| Sloučit           | :                    | Zpět            |                           |                      |         |

Následně se objeví znovu **Pracovní list/ Platby** - záleží, ve kterém milníku bylo sloučení provedeno. Nyní již metrolog pracuje s více transakcemi. Pro ně bude společný Pracovní list a následně i způsob platby, daňový doklad atd. V případě, kdy slučovaná transakce má již vyplněna data pracovního listu, pak tato data jsou přenesena do pracovního listu primární transakce (tj. transakce, do které se slučují).

Pokud sloučené transakce obsahovaly stejné měřidlo, ve výsledné transakci se toto měřidlo zobrazí právě tolikrát, kolikrát bylo na původních transakcích. Tzn., že nedojde ke sloučení stejného měřidla z původních transakcí do jednoho řádku u výsledné transakce. Každé měřidlo tak bude v transakci vždy uvedeno jako unikátní záznam.

Původní transakce jsou na pracovním listě jako položky. Zároveň jsou původní transakce se všemi daty v systému stále uloženy a je možné je dohledat v **SOP**. Zde jsou vidět např. v nefinančních reportech a transakce pak mají **Status: Sloučená – neaktivní.** 

Slučovat lze i transakce, do kterých již byly dříve sloučeny jiné transakce.

Výkonová část pracovního listu se musí uzavřít na místě po ukončení výkonu.

# 5.1.3. Pracovní list – nákladová část

V této sekci metrolog vyplňuje čas strávený výkonem. Může přidat náklady k spolupracující osobě a náklady související s dopravou.

Zadání se musí provést nejpozději do 4. kalendářního dne následujícího měsíce a současně do 5ti pracovních dnů. V opačném případě je metrolog v POP varován pomocí pop-up okna a současně se zašle informační email na zadané emailové adresy.

#### Pracovní list - nákladová část

Počet odpracovaných hod. v měsíci z EKP: 6.0

| Položka<br>1260<br>1310<br>Část dopravy<br>2°čet hodin strávených<br>1B1 8862                                 | ks/hod<br>1,00<br>0dstranit<br>v autě v měsíci z El<br>Přidat | Hodiny meta           0.00           0.00           0.00           0.00 | rologa F<br>NE<br>NE | Platné | Celkem           0.00           0.00           0.00 |
|----------------------------------------------------------------------------------------------------|---------------------------------------------------------------|-------------------------------------------------------------------------|----------------------|--------|-----------------------------------------------------|
| 2260<br>2310<br>Část dopravy<br>Počet hodin strávených<br>1B1 8862<br>SPZ                                     | 1,00<br>1,00<br>Odstranit<br>v autě v měsíci z Eł<br>Přidat   | 0.00<br>0.00<br>0.00<br>KP: 1.0                                         | NE<br>NE             |        | 0.00<br>0.00<br>0.00                                |
| <ul> <li>D310</li> <li>Část dopravy</li> <li>Počet hodin strávených</li> <li>1B1 8862</li> <li>SPZ</li> </ul> | 1,00<br>Odstranit<br>v autě v měsíci z Ek<br>Přidat           | 0.00<br>0.00<br>KP: 1.0                                                 | NE                   |        | 0.00                                                |
| Část dopravy<br><sup>2</sup> očet hodin strávených<br>1B1 8862 <b>•</b><br>SPZ                                | Odstranit<br>v autě v měsíci z Ek<br>Přidat                   | 0.00<br>KP: 1.0                                                         |                      |        | 0.00                                                |
| Část dopravy<br>Počet hodin strávených<br>1B1 8862<br>SPZ                                                     | Odstranit<br>v autě v měsíci z Ek<br>Přidat                   | KP: 1.0                                                                 |                      |        |                                                     |
| Část dopravy<br>Počet hodin strávených<br>1B1 8862 <b>v</b><br>SPZ                                            | v autě v měsíci z Eł<br><b>Přidat</b>                         | KP: 1.0                                                                 |                      |        |                                                     |
| Počet hodin strávených<br>1B1 8862 <b>*</b><br>SPZ                                                            | v autě v měsíci z El<br>Přidat                                | KP: 1.0                                                                 |                      |        |                                                     |
| 1B1 8862 •                                                                                                    | Přidat                                                        |                                                                         |                      |        |                                                     |
| SPZ                                                                                                    |                                                               |                                                                         |                      |        |                                                     |
|                                                                                                    | k                                                             | ſm                                                                      | Hodiny metrolo       | oga    | 10025                                               |
|                                                                                                    |                                                               |                                                                         |                      |        |                                                     |
|                                                                                                    |                                                               |                                                                         |                      |        |                                                     |
|                                                                                                    | 0                                                             | (                                                                       | )                    | 0      |                                                     |
|                                                                                                    | Odstranit                                                     |                                                                         |                      |        |                                                     |
| oznámka:                                                                                                    |                                                               |                                                                         |                      |        |                                                     |
|                                                                                                    |                                                               |                                                                         |                      |        |                                                     |
|                                                                                                    |                                                               |                                                                         |                      |        |                                                     |
|                                                                                                    |                                                               |                                                                         |                      |        |                                                     |

#### Zadání času stráveného výkonem

Na dvojklik nebo dlouhý stisk ve sloupci Hodiny metrologa na ceníkové položce se zobrazí okno s možností zadání času stráveného výkonem na této položce.

Čas strávený výkonem metrolog uvádí k jednotlivým ceníkovým položkám. Byla-li stejná ceníková položka v části Pracovní list – výkonová část přidána vícekrát, v nákladové části se tyto stejné položky sdruží do jednoho řádku a dopočte se počet ks/hod. Strávený čas pak pro ně metrolog zadává v jednom řádku.

#### Pracovní list - nákladová část

Počet odpracovaných hod. v měsíci z EKP: 6.0

| OČ spolupracující os | oby    | Přidat           |     |    |           |       |     |      |  |
|----------------------|--------|------------------|-----|----|-----------|-------|-----|------|--|
| Položka              | ks/hod | Hodiny metrologa |     | æ  | Nastavení | čacu  |     | , em |  |
| 0260                 | 1,00   | 0.50             | ANO | CM | Nastaveni | casu  |     | ^    |  |
| 0310                 | 1,00   | 0.00             | NE  |    | +         |       | +   |      |  |
|                      |        | 0.50             |     |    | 00        | :     | 30  |      |  |
|                      |        |                  |     |    | -         |       | -   |      |  |
|                      |        |                  |     |    | Po        | otvrd | lit |      |  |

Následuje vyplnění nepovinných položek:

- Spolupracující osoby
- Doba strávená řízením vozidla

#### Přidání spolupracující osoby

Je-li potřeba vykázat náklady na další spolupracující osobu, zadá metrolog její osobní číslo (osobní čísla systém ověřuje, tzn., že musejí být platná) v poli OČ spolupracující osoby a stiskne tlačítko přidat. Do formuláře přibude sloupec s osobním číslem a metrolog může k položkám vyplnit čas spolupracovníka strávený na jednotlivých položkách stejným způsobem, jako u sebe. Lze přidat i více spolupracujících osob.

| Pracovní list           | <ul> <li>nákladová čá</li> </ul> | ást                  |       |        |        |
|-------------------------|----------------------------------|----------------------|-------|--------|--------|
| očet odpracova<br>10025 | ných hod. v měsíci               | z EKP: 6.0<br>Přidat |       |        |        |
| Položka                 | ks/hod                           | Hodiny metrologa     | 10025 | Platné | Celkem |
| 260                     | 1,00                             | 0.00                 | 0     | NE     | 0.00   |
| 310                     | 1,00                             | 0.00                 | 0     | NE     | 0.00   |
|                         |                                  | 0.00                 | 0     |        | 0.00   |

### Odebrání spolupracující osoby

Pro odebrání spolupracující osoby vybere metrolog její osobní číslo v comboboxu pod seznamem položek a dá tlačítko odstranit. Z formuláře zmizí sloupec s osobním číslem spolupracující osoby.

#### Zadání dopravy

Pokud metrolog použil vozidlo, musí vyplnit část Doprava. V comboboxu vybere SPZ vozidla a dá přidat. V seznamu vozidel přibude záznam a metrolog u záznamu po dvojkliku na příslušném sloupci vyplní počet km a hodin k danému záznamu.

| Část dopravy                              |                                |                            |
|-------------------------------------------|--------------------------------|----------------------------|
| Počet hodin strávených v autě<br>IB1 8862 | v měsíci z EKP: 1.0            |                            |
| SPZ                                       | km                             | Hodiny metrologa           |
| 1B1 8862                                  | 0                              | 0                          |
|                                           |                                |                            |
|                                           |                                |                            |
| SPZ                                       | km                             | Hodiny metrologa           |
| <b>SPZ</b><br>1B1 8862                    | km<br>O                        | Hodiny metrologa<br>0      |
| <b>SPZ</b><br>181 8862                    | 0<br>C<br>Cadávání vzdálenosti | Hodiny metrologa<br>0<br>X |

# Odebrání dopravy

Odstranění vozidla provede metrolog výběrem SPZ vozidla v comboboxu pod seznamem vozidel a dá odstranit.

### Moje auto

Pokud si uživatel nastavil Moje auto v části **Aplikace – Nastavení – Moje auto:** 

| Aplikace       |                   |                                           |            |
|----------------|-------------------|-------------------------------------------|------------|
| Odhlásit se    | ESKÝ              |                                           |            |
| Změna hesla    | 1ETROLOGICKÝ      |                                           |            |
| Aktualizace SW | NSTITUT           |                                           |            |
| Podpora        | i temeshen Otmi   |                                           |            |
| - Nastavení    | i transakce Otevi |                                           |            |
| Nápověda       |                   | 11 <sup>111</sup>                         | _          |
| Ukončit        |                   | Uživatelské nastavení registrační značky. | ×          |
| – Nastavení GP | Ś                 | Moje auto:                                | 1B1 8862 🗸 |
| COM port:      |                   | Uložit                                    | Zrušit     |
| Moje etalony   | Moje auto         | Zavřít                                    |            |

pak se toto v Pracovním listu – nákladová část v sekci Zadání dopravy automaticky přednastaví do comboboxu pro výběr SPZ.

Nastavení Moje auto se ukládá k uživatelskému účtu na SOP.

# Přidání poznámky

Metrolog může k nákladové části pracovního listu přidat libovolnou poznámku.

# Tlačítko Dokončit

Po vyplnění nákladové části a stisknutí tlačítka Dokončit dojde k dokončení transakce. V tomto kroku dochází k validaci Pracovního listu – nákladová část na vyplnění hodin u ceníkových položek. Pro dokončení transakce musí být u každé ceníkové položky vyplněny hodiny metrologa. Vyplnění hodin spolupracující osoby není povinné.

Nákladová část pracovního listu se musí uzavřít nejpozději do 4. kalendářního dne následujícího měsíce. Termíny nejpozdějšího uzavření se týkají pouze zjednodušených pracovních listů. Po uzavření výkonové části by měl metrolog nejpozději do 5ti pracovních dnů vyplnit nákladovou část. V případě neuzavření nákladové části se automaticky 6. pracovní den v SOP vygeneruje email na distribuční seznam pracovníků ČMI dle pracovního zařazení.

# Dokumenty

Aplikace průběžně odesílá data na server, ten generuje z dat dokumenty a předává data a dokumenty dále do IS ČMI, a to následujícím způsobem:

- Zjednodušený pracovní list odejde do Ekopraktik po dokončení celé transakce, kdy dojde i k přiřazení čísla pracovního listu.
- Zjednodušený daňový doklad odejde do Ekopraktik po přechodu na obrazovku Pracovní list – nákladová část.
- Faktura vygenerovaná na POP odejde do Ekopraktik.
- Záznam o měření odejde do databáze ČMI (Nuvia) po přechodu na obrazovku Pracovní list (zjednodušený) – výkonová část.
- Kalibrační list, pokud byl vystaven, odejde do databáze ČMI (Nuvia) po přechodu na obrazovku Pracovní list – nákladová část.
- Potvrzení o ověření nebo ověřovací list, pokud se vystavují, odejdou do databáze ČMI (Nuvia) po přechodu na obrazovku Pracovní list – nákladová část.

- Data nového zákazníka popř. upravená data stávajícího zákazníka se odešlou do databáze ČMI po založení nového zákazníka. Data budou doplněna příznakem, zda je to úplně nový zákazník nebo se jedná o úpravu.
- Data o měřidle budou odeslána do databáze ČMI.
- Protokol o zamítnutí pokud bylo ověření/kalibrace zamítnuto po přechodu na obrazovku Pracovní list – nákladová část.
- Potvrzení o převzetí pokud bylo na POP generováno po přechodu na obrazovku Pracovní list – nákladová část.

Zadané přehledy nákladů a také dalších dokumentů, které přísluší k danému měření, lze zobrazit v **SOP** v sekci **Reporty – Nefinanční reporty**.

# 5.2. Otevřít transakci

Metrolog může mít v aplikaci POP uloženo neomezené množství transakcí v různých stavech zpracování. V případě, kdy metrolog chce přistoupit k již založené transakci, použije volbu Otevřít transakci.

Metrolog může přerušit zpracování otevřené transakce vždy po dokončení kroku (stavu transakce) např. uložení záznamu o měření.

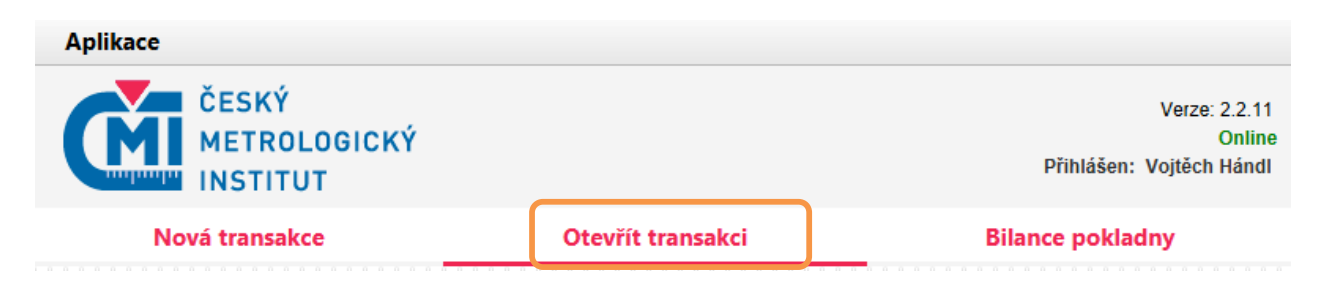

Aplikace POP prohledá úložiště dat a zobrazí uživateli přehled otevřených transakcí. Metrolog vybere zvolenou transakci a potvrdí její otevření. POP otevře zvolenou transakci v posledním uloženém stavu.

| Otevřít tran   | sakci            |                  |     |               |                 |               |          |   |
|----------------|------------------|------------------|-----|---------------|-----------------|---------------|----------|---|
| Název firmy    |                  | Filtrov          | /at |               |                 |               |          |   |
| Datum vzniku   | Název firmy      | Druh SOP         | EAN | Výrobní číslo | Služba          | Milník        | Stav     |   |
| 18.11.2016 15: | PLIVA - Lache    | automatický hl   |     | neuvedeno     | Kalibrace měři… | Záznam kalibr | Otevřeno | Ô |
| 16.11.2016 16: | PLIVA - Lache    | automatický hl   |     | neuvedeno     | Ověření měřidla | Pracovní list | Otevřeno |   |
| 16.11.2016 15: | PLIVA - Lache    | automatický hl   |     | neuvedeno     | Ověření měřidla | Pracovní list | Otevřeno |   |
| 16.11.2016 15: | PLIVA - Lache    | automatický hl   |     | neuvedeno     | Ověření měřidla | Pracovní list | Otevřeno |   |
| 16.11.2016 15: | PLIVA - Lache    | automatický hl   |     | neuvedeno     | Ověření měřidla | Pracovní list | Otevřeno |   |
| 16.11.2016 11: | Ing. Jaroslav Ja | elektronický lé… |     | 053726598     | Ověření měřidla | Pracovní list | Otevřeno |   |
| 16.11.2016 09: | PLIVA - Lache    | automatický hl   |     | neuvedeno     | Kalibrace měři… | Výběr Etalonu | Otevřeno | ~ |
| Otevří         | t transakci      |                  |     |               |                 |               |          |   |

# 5.3. Bilance pokladny

Kdykoliv je možné vyvolat aktuální bilanci pokladny vč. bilance transakčních značek. Aplikace POP zobrazí informační okno s bilancí, kde budou uvedeny informace o hotovosti a dokladech k předání na SPM. Současně bilance zahrnuje i přehled počtů transakčních úředních značek, jejich seznam a status. Metrolog má tak stále přehled o použitých a volných značkách.

Bilance pokladny je vhodným kontrolním nástrojem pro finální finanční uzávěrku na SPM. Metrologovi tak dává přehled o očekávaném stavu pokladny a úředních transakčních značkách. Bilance pokladny ovšem nenahrazuje finanční uzávěrku na SPM, pouze dává informaci o přehledu hotovosti a dokladů na bezhotovostní platby pro finanční uzávěrku.

| Νον                              | rá transakce                                    | Otevřít tr                    | ansakci —     | Bilance pokla         | ndny     |
|----------------------------------|-------------------------------------------------|-------------------------------|---------------|-----------------------|----------|
| Bilance pokla                    | dny                                             |                               |               |                       |          |
| Typ platby                       | Celková cena s DP                               | н                             | Bilance úřed  | lních značek pro rok  | 2016     |
| Hotovost                         | 10 933,0                                        | 0                             | Přidělené zna | čky                   | 0        |
| Platební karta                   | 69 296,7                                        | 0                             | Znehodnocen   | é značky              | 0        |
| Premium SMS                      | 0,0                                             | 0                             | Použité značk | У                     | 916      |
|                                  |                                                 |                               | Značky použit | té v externím systému | 0        |
| Variabilni sym<br>Variabilni sym | bol pro tento měsic:<br>bol pro předcházející n | 161170038<br>něsíc: 161070038 | _             |                       |          |
|                                  |                                                 |                               |               |                       | _        |
| Тур                              | Číslo                                           | Stav                          | Rok           | Použito               | <u>^</u> |
| A                                | 0055201                                         | použitý                       | 2016          | 19.10.2016 08:19:20   |          |
| А                                | 0055486                                         | použitý                       | 2016          | 22.09.2016 16:59:08   |          |
| A                                | 0055487                                         | použitý                       | 2016          | 22.09.2016 14:06:21   |          |
| А                                | 0055488                                         | použitý                       | 2016          | 22.09.2016 14:04:24   |          |
| A                                | 0055489                                         | použitý                       | 2016          | 22.09.2016 12:54:42   |          |
| A                                | 0055490                                         | použitý                       | 2016          | 22.09.2016 12:52:52   |          |
| A                                | 0055491                                         | použitý                       | 2016          | 22.09.2016 11:55:50   |          |
| A                                | 0055492                                         | použitý                       | 2016          | 22.09.2016 11:16:53   |          |
| A                                | 0055402                                         | použitý                       | 2016          | 22 22 22 22 4 4 5 2 5 |          |
|                                  | 0055455                                         | pouzity                       | 2010          | 22.09.2016 11:15:06   |          |

# 5.4. Aktualizace SW

Na existenci nové verze je vždy uživatel při přihlášení do aplikace upozorněn samostatnou hláškou. Případně může uživatel POP kdykoliv operaci aktualizace SW vyvolat.

Pro aktualizaci software POP uživatel použije volbu Aplikace – Aktualizace SW. Automaticky je provedena kontrola verzí a systém oznámí, zda je verze aktuální či nikoliv. Tlačítkem **Vyhledat aktualizace** je možné zobrazit nabídku dostupných aktualizací.

V případě požadavku na aktualizaci SW aplikace POP odešle svou verzi POP na server SOP. Server SOP ověří aktuálně dostupnou verzi POP na serveru a v případě, že verze POP na klientské aplikaci je nižší než na serveru, automaticky zahájí přenos aplikačních souborů POP na klienta.

Aktualizace SW nepřenáší na serverovou část SOP transakční data, ani je nijak neovlivňuje na klientské instalaci POP.

| SOP - Client   |                        |                                |                             |                | _             |            | $\times$          |
|----------------|------------------------|--------------------------------|-----------------------------|----------------|---------------|------------|-------------------|
| Aplikace       |                        |                                |                             |                |               |            |                   |
| Odhlásit se    | CÝ                     |                                |                             |                |               | Verze      | e: 2.2.11         |
| Změna hesla    | ROLOGICKÝ              |                                |                             |                | Přihláš       | en: Voitěc | Online<br>h Hándi |
| Aktualizace SW | ITUT                   |                                |                             |                | 1 miles       | un vojtet  |                   |
| Podpora        | unsakce                | Otevř                          | ít transakci                |                | Bilance pokla | adny       |                   |
| Nastavení      |                        |                                |                             |                |               |            |                   |
| Nápověda       |                        |                                |                             |                |               |            |                   |
| Ukončit        |                        | Filtrovat                      |                             |                |               |            |                   |
|                |                        |                                |                             |                |               |            |                   |
|                | Ар                     | likace                         |                             |                |               |            |                   |
|                | (                      | ČESKÝ<br>METROLOGI             | CKÝ                         |                |               |            |                   |
|                |                        | INSTITUT                       |                             |                |               |            |                   |
|                |                        | Nová transakce                 |                             | Otevřít transa |               |            |                   |
|                | Aktu                   | alizace SW POP                 |                             |                |               |            |                   |
|                | 7 1110                 |                                |                             |                |               |            |                   |
|                | Varov                  | ání: Pokud spustíte aktua      | lizaci, může dojít ke ztrá: | tě dat.        |               |            |                   |
|                | Nejdří                 | ve proto proveďte synch        | ronizaci a poté aktualiza   | ci.            |               |            |                   |
|                | Stáva<br>Verze<br>URL: | ijici verze:<br>k aktualizaci: |                             | 2.2.11         |               |            |                   |
|                | Vy                     | hledat aktualizace             |                             |                |               |            |                   |

# 5.5. Změna hesla

Pro změnu hesla uživatel použije volbu **Aplikace – Změna hesla**:

| SOP - Client   |                  |                   | -       | _         |         | ×               |
|----------------|------------------|-------------------|---------|-----------|---------|-----------------|
| Aplikace       |                  |                   |         |           |         |                 |
| Odhlásit se    | CÝ               |                   |         |           | Verze   | 2.2.11          |
| Změna hesla    | ROLOGICKÝ        |                   | р       | fihlášen: | Vojtěch | Online<br>Hándl |
| Aktualizace SV | ITUT             |                   |         |           | -       |                 |
| Podpora        | Insakce          | Otevřít transakci | Bilance | okladı    | ny      |                 |
| Nastavení      |                  |                   |         |           |         |                 |
| Nápověda       |                  |                   |         |           |         |                 |
| Ukončit        | Fil              | trovat            |         |           |         |                 |
| <u> </u>       |                  |                   |         |           |         |                 |
|                | Změna hesla      |                   |         |           |         |                 |
|                | Staré heslo:     |                   |         |           |         |                 |
|                | Nové heslo:      |                   |         |           |         |                 |
|                | Znovu nové heslo | :                 |         |           |         |                 |
|                | Změnit           |                   |         |           |         |                 |

# 5.6. Nastavení komunikačního portu pro GPS komunikaci

Tato obrazovka slouží pro konfiguraci nastavení GPS komunikace.

Před nastavením komunikačního portu v aplikaci POP je nutné mít již nainstalován ovladač GPS modulu. Pokud není instalován nebo nefunguje korektně, lze použít postup níže.

# 5.6.1. Instalace Null-modem emulator

Nejdříve je potřeba nainstalovat Null-modem emulator. Instalační soubor je ke stažení zde: <u>https://sourceforge.net/projects/com0com/</u>.

Soubor se stáhne zkomprimovaný: *com0com-3.0.0.0-i386-and-x64-unsigned.zip*. Je potřeba ho dekomprimovat a spustit setup.exe.

| ⑦ Null-modem emulator (com0com) Setup                                                                                                    | 🐨 Null-modem emulator (com0com) Setup 🛛 — 🗌 🗙                                                                                                    |
|----------------------------------------------------------------------------------------------------|----------------------------------------------------------------------------------------------------|
| Welcome to the Null-modem<br>emulator (com0com) Setup Wizard                                                                                                    | License Agreement Please review the license terms before installing Null-modem emulator (com0com).                                                                                                    |
| This wizard will guide you through the installation of Null-modem emulator (com0com).<br>It is recommended that you dose all other applications before starting Setup. This will make it possible to update romputer.<br>Click Next to continue. | Press Page Down to see the rest of the agreement. GNU GENERAL PUBLIC LICENSE Version 2, June 1991 Copyright (C) 1989, 1991 Free Software Foundation, Inc. 59 Temple Place - Suite 330, Boston, MA 02111-1307, USA Everyone is permitted to copy and distribute verbatim copies of this license document, but changing it is not allowed. Preamble The licenses for most software are designed to take away your freedom to share and v If you accept the terms of the agreement, dick I Agree to continue. You must accept the agreement to install Null-modem emulator (com0com).                                                                                                    |
| Next > Cancel                                                                                                    | < Back I Agree Cancel                                                                                                    |
| Wull-modem emulator (com0com) Setup     O     X                                                                                                    | Image: Strain Strain |
| Choose Components<br>Choose which features of Null-modem emulator (com0com) you want to install.                                                                                                    | Choose Install Location<br>Choose the folder in which to install Null-modem emulator (com0com).                                                                                                    |
| Check the components you want to install and uncheck the components you don't want to install. Click Next to continue.                                                                                                    | Setup will install Null-modem emulator (com0com) in the following folder. To install in a<br>different folder, click Browse and select another folder. Click Install to start the installation.                                                                                                    |
| Select components to install:       ✓ com0com         ✓ Start Menu Shortcuts       ○ CNCA0 <-> CNCB0         ✓ COM# <-> COM#       Space required: 331.0KB                                                                                       | Destination Folder                                                                                                    |
| Nullsoft Install System v2.46                                                                                                    | Nullsoft Install System v2.46                                                                                                    |
| < Back Next > Cancel                                                                                                    | < Back Install Cancel                                                                                                    |

Pokud se zobrazí chybová hláška, dejte OK.

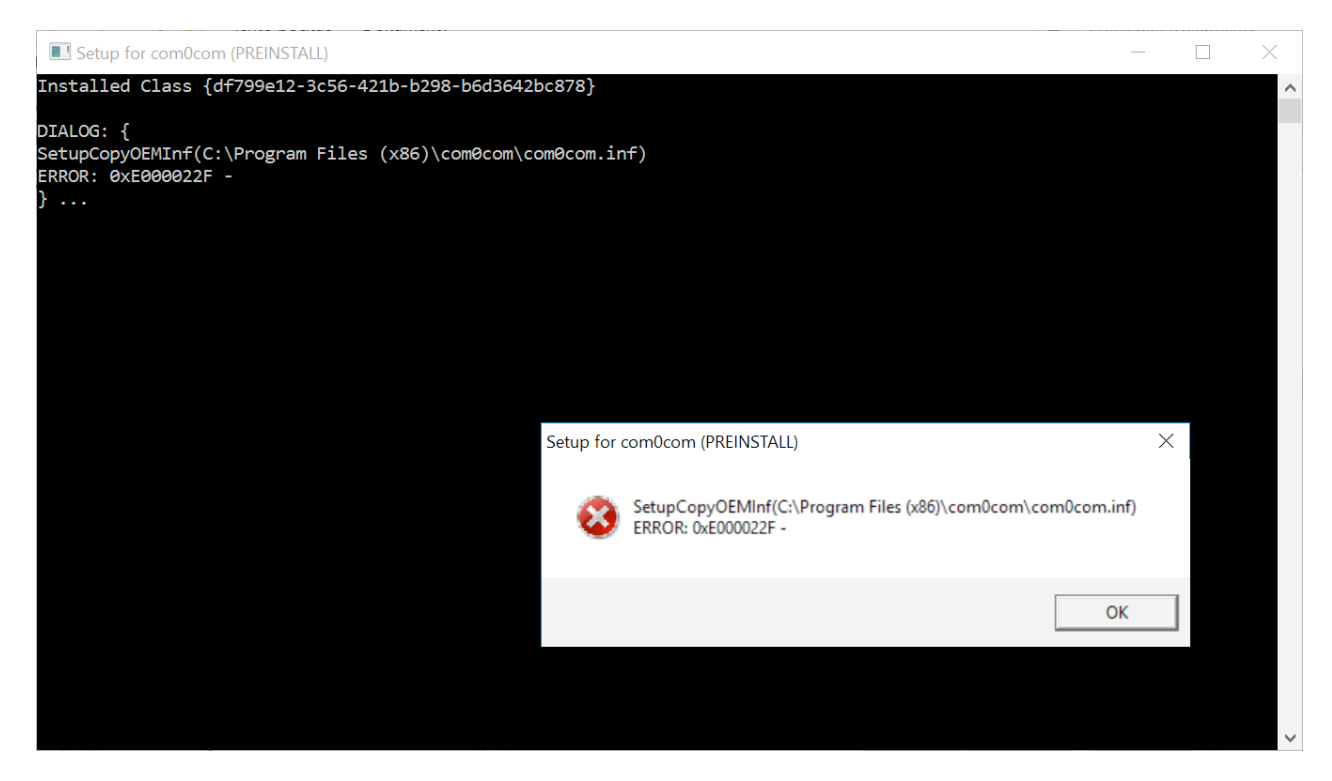

Pokud se zobrazí chybová hláška níže, dejte Pokračovat.

| Setup for com0com (INSTALL)                                                                                                    | _ | - [ | $\times$ |
|----------------------------------------------------------------------------------------------------|---|-----|----------|
| CNCA0 PortName=-<br>CNCB0 PortName=-                                                                                                    |   |     | ^        |
| DIALOG: {<br>UpdateDriverForPlugAndPlayDevices("root\com0com", "C:\Program Files (x86)\com0com\com0com.inf", 0x0)<br>ERROR: 0xE000022F -<br>} |   |     |          |
| Setup for com0com (INSTALL)                                                                                                    |   |     |          |
| UpdateDriverForPlugAndPlayDevices("root\com0com", "C:\Program Files<br>(x86)\com0com\com0com.inf", 0x0)<br>ERROR: 0xE000022F -                |   |     |          |
| Zrušit Opakovat Pokračovat                                                                                                    |   |     |          |
|                                                                                                    |   |     |          |
|                                                                                                    |   |     |          |
|                                                                                                    |   |     | ~        |

| 🗑 Null-modem emulator (com0com) Setup 🛛 — 🖂 🗙                                                                                                    | 🗑 Null-modem emulator (com0com) Setup — 🗆 🗙                        |
|----------------------------------------------------------------------------------------------------|--------------------------------------------------------------------|
| Installation Complete<br>Setup was completed successfully.                                                                                                    | Completing the Null-modem<br>emulator (com0com) Setup Wizard       |
| Completed                                                                                                    | Null-modem emulator (com0com) has been installed on your computer. |
| Delete file: C:\Users\Materna\AppData\Local\Temp\nse775F.tmp<br>Execute: "C:\Program Files (x86)\com0com\setupc.exe"output "C:\Users\Materna                                         | Click Finish to close this wizard.                                 |
| CNCA1 PortName=COM#<br>CNCB1 PortName=COM#                                                                                                    | Launch Setup                                                       |
| DIALOG: { UpdateDriverForPlugAndPlayDevices("root\com0com", "C:\Program Files (x86)\com0c ERROR: 0xE000022F - }CONTINUE Delete file: C:\Users\Waterna\AppData\Local\Temp\nsrE433.tmp | Show Readme                                                        |
| Completed  V Nullsoft Install System v2,46                                                                                                    | Visit com0com homepage                                             |
| < Back Next > Cancel                                                                                                    | < Back Finish Cancel                                               |

Následně je potřeba ručně zaktualizovat ovladač. Vyhledejte a spusťte správce zařízení ve Windows:

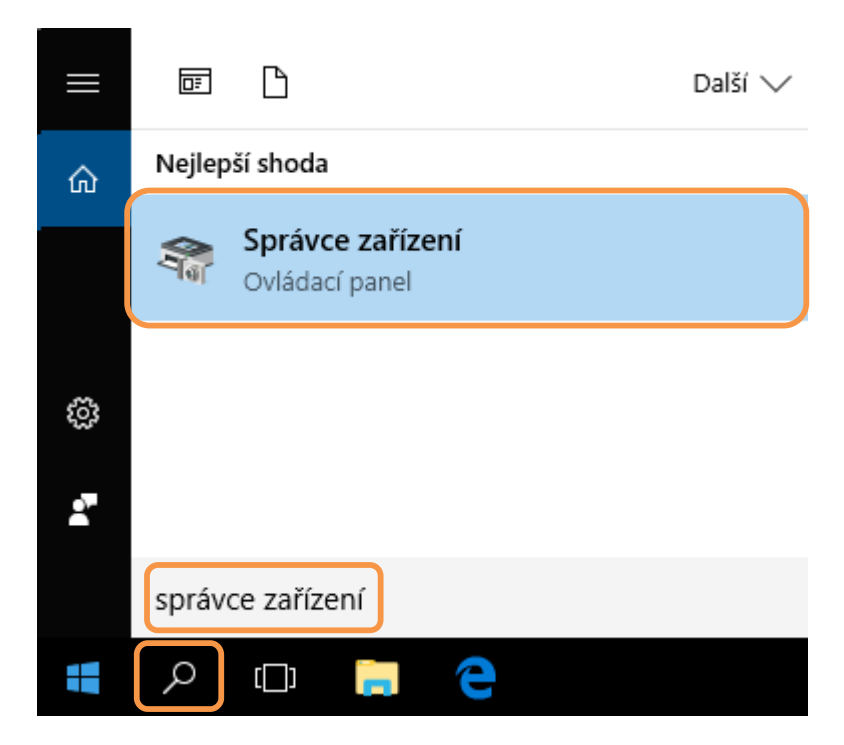

Rozklikněte Další zařízení, stiskněte pravé tlačítko myši na com0com – serial port emulator a dejte Aktualizovat software ovladače...

| 🛃 Správce zařízení                                                  | _ |  | × |  |  |  |
|---------------------------------------------------------------------|---|--|---|--|--|--|
| Soubor Akce Zobrazit Nápověda                                       |   |  |   |  |  |  |
|                                                                     |   |  |   |  |  |  |
|                                                                     |   |  | _ |  |  |  |
| ✓                                                                   |   |  |   |  |  |  |
| > 🦢 Baterie                                                         |   |  |   |  |  |  |
| > 🧕 Bezkontaktní zařízení                                           |   |  |   |  |  |  |
| > 📓 Biometrická zařízení                                            |   |  |   |  |  |  |
| > 🚯 Bluetooth                                                       |   |  |   |  |  |  |
| > 💭 com0com - serial port emulators                                 |   |  |   |  |  |  |
| V 🖸 Další zařízení                                                  |   |  |   |  |  |  |
| 🙀 com0com - serial port emulator                                    |   |  |   |  |  |  |
| > Diskové jednotky Aktualizovat software ovladače                   |   |  |   |  |  |  |
| > Firmware Zakázat                                                  |   |  |   |  |  |  |
| > 🙀 Grafické adaptér<br>Odinstalovat                                |   |  |   |  |  |  |
| > 🛅 Intel(R) Dynamic                                                |   |  |   |  |  |  |
| Klávesnice Vyhledat změny hardwaru                                  |   |  |   |  |  |  |
| Monitory                                                            |   |  |   |  |  |  |
| > U Myši a jina poloh                                               |   |  |   |  |  |  |
|                                                                     |   |  |   |  |  |  |
| > 📮 Porty (COM a LPT)                                               |   |  |   |  |  |  |
| > Procesory                                                         |   |  |   |  |  |  |
| S The Redice IDE ATA/ATAPI                                          |   |  |   |  |  |  |
| Kadice pametových zarizení     Á Ďediže USP (Uki sevel Seiel Pre)   |   |  |   |  |  |  |
| Kadice USB (Universal Serial Bus)                                   |   |  |   |  |  |  |
| S and Radice zvuku, videa a her                                     |   |  |   |  |  |  |
| > En Senzory                                                        |   |  |   |  |  |  |
| Settuaren adapteix                                                  |   |  |   |  |  |  |
| Softwarova zarizeni                                                 |   |  |   |  |  |  |
| > 🛄 Systemova zarizeni                                              |   |  |   |  |  |  |
| Zaheznečovací zařízení                                              |   |  |   |  |  |  |
| Zařízení naměťových technologií                                     |   |  |   |  |  |  |
| Zařízení standardu HID                                              |   |  |   |  |  |  |
| Zvukové vstupy                                                      |   |  |   |  |  |  |
| >                                                                   |   |  |   |  |  |  |
|                                                                     |   |  |   |  |  |  |
|                                                                     |   |  |   |  |  |  |
| Spustí Průvodce aktualizací softwaru ovladače pro vybrané zařízení. |   |  |   |  |  |  |

Vyberte Vyhledat automaticky aktualizovaný software ovladače.

Aktualizovat software ovladače - com0com - serial port emulator

Jak chcete vyhledat software ovladače?

→ Vyhledat a<u>u</u>tomaticky aktualizovaný software ovladače Windows se pokusí vyhledat nejnovější software ovladače pro dané zařízení v počítači a na Internetu, pokud jste tuto funkci nezakázali v nastavení instalace zařízení.

→ Vyhledat ovladač v počítači Vyhledejte a nainstalujte software ovladače ručně.

Systém buď zaktualizuje software ovladače, nebo vypíše informační hlášku, že software ovladače již aktuální je.

### 5.6.2. Instalace GNSS data interface

Nyní je potřeba nainstalovat GNSS data interface. Instalační soubor s poslední verzí je ke stažení zde, v části Last version:

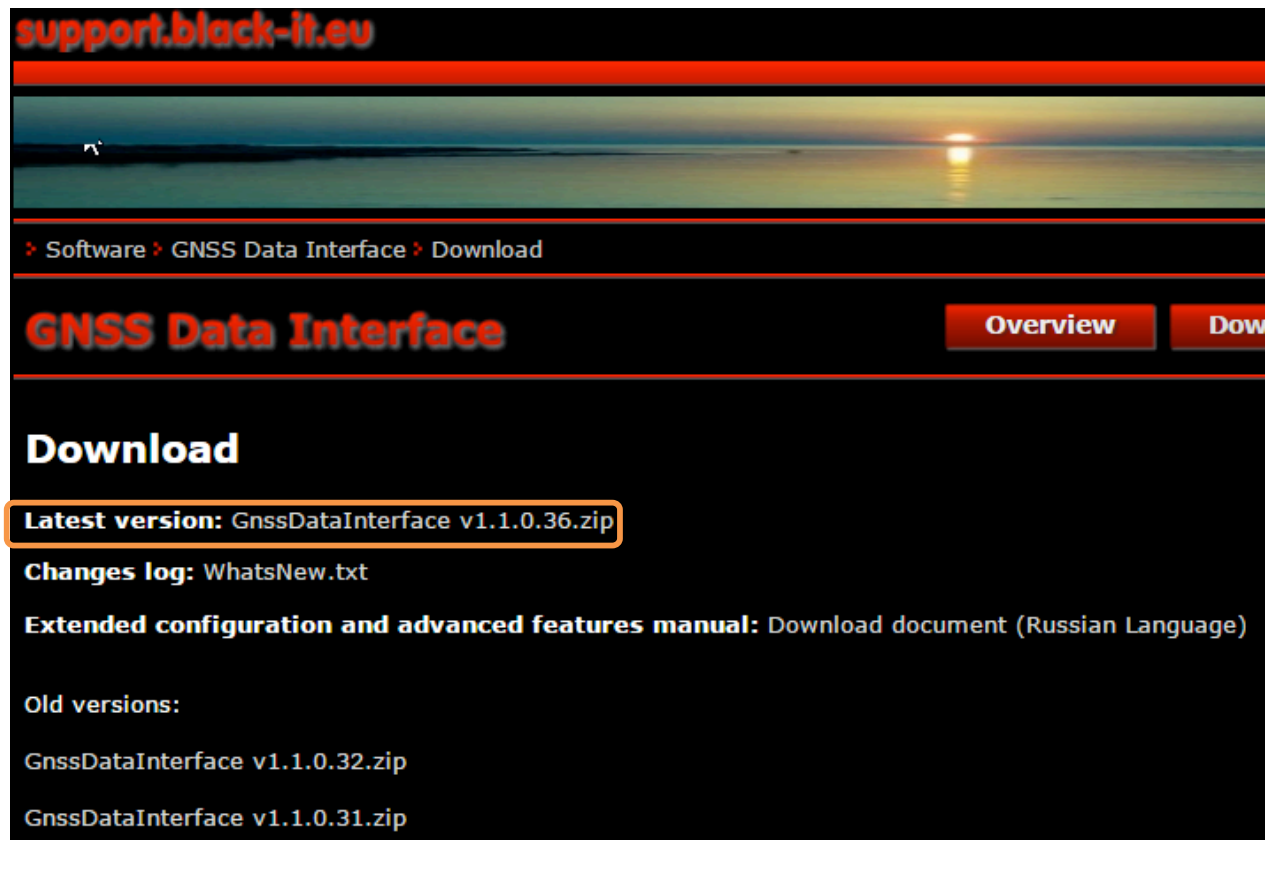

http://support.black-it.eu/en/products/gnss%20data%20interface/download.htm

Soubor se stáhne zkomprimovaný: *GnssDataInterface v1.1.0.36.zip*. Je potřeba ho dekomprimovat. Program se neinstaluje a lze ho přímo spustit otevřením GnssDataInterface.exe.

Po spuštění Gnss Data Interface se zobrazí okno programu s oknem Settings. Pokud se okno Settings nezobrazí automaticky, lze ho zobrazit výběrem pložky Options – Settings z menu Gnss Data Interface.

| <u>F</u> ile <u>V</u> iew | <u>I</u> nte | rface                 | <u>M</u> iscellaneous                    | <u>O</u> ptions | 0 <u>n</u> line | maps | <u>H</u> elp |
|---------------------------|--------------|-----------------------|------------------------------------------|-----------------|-----------------|------|--------------|
| GNSS status               | ~            | Alway<br>Hide<br>Soun | ys On Top<br>When Minimized<br>d effects |                 |                 |      |              |
| Latitude:                 |              | Appli                 | cation Log                               |                 | in view:        | NA   |              |
| Longitude:                |              | Large                 | huttons                                  |                 | used:           | NA   |              |
| Accuracy:                 |              | Large                 | buttons                                  |                 |                 | NA   |              |
| Altitude, elli            |              | GNSS                  |                                          | >               | r:              | NA   |              |
| Altitude, sei             |              | Outp                  | ut                                       | >               | s:              | NA   |              |
| Speed, Km/l               |              | Settin                | 05                                       |                 | ation:          | NA   |              |
| Direction:                | _            | Jettin                | iys                                      |                 | tion:           | NA   |              |
| NMEA data:                |              |                       |                                          |                 |                 |      |              |

Zde zaškrtněte Start with Windows a dejte Apply, abyste nemuseli před každým spuštěním POP zapínat zápis do com portu v Gnss Data Interface ručně.

| General                                                                                                    | GNSS interface                                            | Data outpu                          | Jt                |
|----------------------------------------------------------------------------------------------------|-----------------------------------------------------------|-------------------------------------|-------------------|
| <ul> <li>Always on top</li> <li>Hide when minimized</li> <li>Large buttons</li> <li>Show pause button</li> <li>Sound effects</li> <li>Disable suspend mode</li> <li>Start with Windows</li> </ul> | Auto start Always emulate NMEA GPX file KML file NMEA log | COM port:<br>Baud rate:<br>Auto ope | COM3 ~<br>57600 ~ |
| Navigation program                                                                                                    |                                                           |                                     |                   |
|                                                                                                    |                                                           |                                     |                   |

Pokud z nějakého důvodu nechcete mít tuto možnost nastavenou při startu Windows, budete muset vždy před spuštěním POP spustit Gnss Data Interface a spustit zápis do com portu ručně.

| File       View       Interface       Miscellaneous       Options       Online maps       Help         Image: Construction of the state of the state of th                                                                                                    | 🛷 GNSS Data Inter                                                                                                    | rface                                                                                                    |                                                                                                    |                                                                                    |                        | _        | ×          |
|----------------------------------------------------------------------------------------------------|----------------------------------------------------------------------------------------------------|----------------------------------------------------------------------------------------------------|----------------------------------------------------------------------------------------------------|------------------------------------------------------------------------------------|------------------------|----------|------------|
| GNSS status:         Latitude:       50,21356644       Satellites in view:       22       Output port:         Longitude:       15,82311738       Satellites used:       7       Open COM port         Accuracy:       48       Fix type:       Unknown       Open COM port         Altitude, sea level:       274       GPS status:       Unknown       Open COM port         Speed, Km/h:       0       GPS operation:       Unknown       NMEA source:       Emulated         Direction:       73,0999984741211       GPS selection:       Unknown       Sensor state:       Ready         NMEA data:         \$GPRMC,094938.00,5012.813986,N,01549.387043,E,0,73.1,301116,,,A*77       \$GPGSA,A,304938.00,50,50,07,00,09,09,01,11,12,10,10,10,10.01:03       \$GPGSSY,3,1,12,01,75,102,20,23,91,19,24,03,36,073,38,04,06,007,22*73       \$GPGSSY,3,1,12,01,75,102,12,02,39,119,24,03,36,073,38,04,06,007,22*73       \$GPGSV,3,3,12,09,15,315,66,10,04,339,99,11,03,053,11,12,90,0,60*75         SigPGSV,3,3,12,09,15,315,66,10,04,339,99,11,03,053,11,12,90,0,60*75       Sensor       \$GPGSV,3,3,12,09,15,315,66,10,04,339,99,11,03,053,11,12,90,0,60*75                                                                                                    | File View Interf                                                                                                    | ace Miscellaneous                                                                                                    | Options Online                                                                                                    | maps Help                                                                          |                        |          |            |
| GNSS status:         Qutput port:           Latitude:         15,82311738         Satellites used:         7           Accuracy:         48         Fix type:         Unknown           Altitude, sellpsoid:         278         Fix quality:         Unknown           Altitude, sea level:         234         GPS status:         Unknown           Speed, Km/h:         0         GPS operation:         Unknown         NMEA source:         Emulated           Direction:         73,0999984741211         GPS selection:         Unknown         Sensor state:         Ready           NMEA data:         \$\$\$\$\$\$\$\$\$\$\$\$\$\$\$\$\$\$\$\$\$\$\$\$\$\$\$\$\$\$\$\$\$\$\$\$                                                                                                    | i 🕯 🐻                                                                                                    | ۵ P 🗖                                                                                                    | ¥ 🔹 🔯                                                                                                    |                                                                                    |                        |          |            |
| Latitude:       50,21356644       Satellites in view:       22       Output port:         Longitude:       15,82311738       Satellites used:       7       Output port:         Accuracy:       48       Fix type:       Unknown       Output port:         Altitude, ellipsoid:       278       Fix quality:       Unknown       Open COM pot         Altitude, sea level:       234       GPS status:       Unknown       NMEA source:       Emulated         Speed, Km/h:       0       GPS operation:       Unknown       Sensor state:       Ready         NMEA data:       *       *       *       SerBords,094938.00,0,4,5012.813986,N,01549.387043,E,1,7,4.8,234,M,278,M,769       Sensor state:       Ready       *         \$GPRMC,094938.00,0,50,05.00,70,80,90,10,11,1,1,1,0,1,0,1,0,10*30       \$GPGSA,0,4,040,50,60,70,70,80,90,10,11,12,10,1,0,1,0,10*30       \$GPGSSV,3,1,12,01,76,102,12,02,39,119,24,03,36,073,38,04,06,007,22*73       \$GPGSV,3,3,12,09,15,315,66,10,04,339,99,11,03,053,11,12,90,0,60*75       *         Siger Mirelers Location Sensor       *       *       *       *       *                                                                                                    | GNSS status:                                                                                                    |                                                                                                    |                                                                                                    |                                                                                    |                        |          |            |
| Longitude:       15,82311738       Satellites used:       7       COM4 (Open) Cose         Accuracy:       48       Fix type:       Unknown       Open COM port         Altitude, ellipsoid:       278       Fix quality:       Unknown       Open COM port         Altitude, sea level:       234       GPS status:       Unknown       NMEA source:       Emulated         Speed, Km/h:       0       GPS selection:       Unknown       Sensor state:       Ready         NMEA data:         \$GPRSN,0,012.813986,N,01549.387043,E,0,73.1,301116,,,A*77       \$GPGSA,094938.00,0,5012.813986,N,01549.387043,E,0,73.1,301116,,,A*77       \$GPGSA,094938.00,405,06,07,08,09.01,11,12,1,0,1,0,10*30       \$GPGSSN,3,01,02,03,0,04,05,06,07,08,09.01,01,12,1,2,1,0,1,0,10*30       \$GPGSSN,3,01,02,03,0,04,05,06,07,08,09.01,01,12,1,2,1,0,1,0,10*30       \$GPGSSN,3,1,12,01,76,102,12,02,39,119,24,03,36,073,38,04,06,007,22*73       \$GPGSSN,3,12,09,15,315,66,10,04,339,99,11,03,053,11,12,90,0,60*75         Sierce Mirelesc Location Space       Data       2016,11,20,09,4928,000 UTC       Y                                                                                                    | Latitude:                                                                                                    | 50,21356644                                                                                                    | Satellites in view:                                                                                                    | 22                                                                                 | Output port:           |          |            |
| Accuracy:       48       Fix type:       Unknown         Altitude, ellipsoid:       278       Fix quality:       Unknown         Altitude, sea level:       234       GPS status:       Unknown         Speed, Km/h:       0       GPS operation:       Unknown       NMEA source:       Emulated         Direction:       73,0999984741211       GPS selection:       Unknown       Sensor state:       Ready         NMEA data:         \$GPRMC,094938.00,A,5012.813986,N,01549.387043,E,10,73.1,301116,.,A*77       \$GPGGA,094938.00,5012.813986,N,01549.387043,E,1,7,4.8,234,M,278,M,,*69       \$GPGSV,3,11,2,01,76,102,12,02,39,119,24,03,56,073.30,40,60,07,22*73       \$GPGSV,3,12,01,76,102,12,02,39,119,24,03,56,073,30,40,60,07,22*73         \$GPGSV,3,2,12,01,76,102,12,02,39,119,24,03,35,073,38,04,06,007,22*73       \$GPGSV,3,3,12,09,15,315,66,10,04,339,99,11,03,053,11,12,90,0,60*75         Sierra Wirelees Lecetion Sensor       2016,11,20,09,40;28,000,UTC       Y                                                                                                    | Longitude:                                                                                                    | 15,82311738                                                                                                    | Satellites used:                                                                                                    | 7                                                                                  | COM4 V                 | Open     | Close      |
| Altitude, ellipsoid:       278       Fix quality:       Unknown         Altitude, sea level:       234       GPS status:       Unknown         Speed, Km/h:       0       GPS operation:       Unknown         Direction:       73,0999984741211       GPS selection:       Unknown         Sensor state:       Ready    NMEA data:          \$GPRMC,094938.00,A, 5012.813986,N,01549.387043,E,0,73.1,301116,,,A*777       \$GPGGA,094938.00,5012.813986,N,01549.387043,E,1,7,4.8,234,M,278,M,,*699         \$GPGSA,A,3,01,02,03,04,05,06,07,08,09,10,11,12,1,0,1.0,1.0*30       \$GPGSV,3,1,12,01,76,102,12,02,23,9,119,24,03,36,073,38,04,06,007,22*73         \$GPGSV,3,2,12,05,58,276,55,06,32,166,11,07,30,276,77,08,20,221,77*7A       \$GPGSV,3,3,12,09,15,315,66,10,04,339,99,11,03,053,11,12,90,0,60*75                                                                                                    | Accuracy:                                                                                                    | 48                                                                                                    | Fix type:                                                                                                    | Unknown                                                                            |                        | Ope      | n COM port |
| Altitude, sea level:       234       GPS status:       Unknown         Speed, Km/h:       0       GPS operation:       Unknown       NMEA source:       Emulated         Direction:       73,0999984741211       GPS selection:       Unknown       Sensor state:       Ready         NMEA data:         \$GPRMC,094938.00,A,5012.813986,N,01549.387043,E,0,73.1,301116,,,A*77       \$GPGGA,094938.00,5012.813986,N,01549.387043,E,1,7,4.8,234,M,278,M,,*69       \$GPGSV,3,1,12,01,76,102,122,02,39,119,24,03,604,06,007,22*773         \$GPGSV,3,1,12,01,76,102,122,02,39,119,24,03,80,40,60,073,22*773       \$GPGSV,3,2,12,05,58,276,55,06,32,166,11,07,30,276,77,08,20,221,77*7A       \$GPGSV,3,3,12,09,15,315,66,10,04,339,99,11,03,053,11,12,90,0,60*75                                                                                                    | Altitude, ellipsoid:                                                                                                    | 278                                                                                                    | Fix quality:                                                                                                    | Unknown                                                                            |                        |          |            |
| Speed, Km/h:         0         GPS operation:         Unknown         NMEA source:         Emulated           Direction:         73,0999984741211         GPS selection:         Unknown         Sensor state:         Ready           NMEA data:                                                                                                    | Altitude, sea level:                                                                                                    | 234                                                                                                    | GPS status:                                                                                                    | Unknown                                                                            |                        |          |            |
| Direction:         73,0999984741211         GPS selection:         Unknown         Sensor state:         Ready           NMEA data:                                                                                                    | Speed, Km/h:                                                                                                    | 0                                                                                                    | GPS operation:                                                                                                    | Unknown                                                                            | NMEA source:           | Emulated |            |
| NMEA data:         \$GPRMC,094938.00,A,5012.813986,N,01549.387043,E,0,73.1,301116,,,A*77         \$GPGGA,094938.00,5012.813986,N,01549.387043,E,1,7,4.8,234,M,278,M,,*69         \$GPGSSA,A,3,01,02,03,04,05,06,07,08,09,10,11,12.1,0,1.0,*30         \$GPGSV,3,1,12,01,76,102,12,02,39,119,24,03,36,073,38,04,06,007,22*73         \$GPGSV,3,2,12,05,58,276,55,06,32,166,11,07,30,276,77,08,20,221,77*7A         \$GPGSV,3,3,12,09,15,315,66,10,04,339,99,11,03,053,11,12,90,0,60*75         \$Sigres Wireless Location Sensor                                                                                                    | Direction:                                                                                                    | 73,0999984741211                                                                                                    | GPS selection:                                                                                                    | Unknown                                                                            | Sensor state:          | Ready    |            |
| \$GPRMC,094938.00,A,5012.813986,N,01549.387043,E,0,73.1,301116,,,A*77         \$GPGGA,094938.00,5012.813986,N,01549.387043,E,1,7,4.8,234,M,278,M,,*69         \$GPGSSA,A,3,01,02,03,04,05,06,07,08,09,10,11,12,1.0,1.0,1.0*30         \$GPGSV,3,1,12,01,76,102,12,02,39,119,24,03,36,073,38,04,06,007,22*73         \$GPGSV,3,2,12,05,58,276,55,06,32,166,11,07,30,276,77,08,20,221,77*7A         \$GPGSV,3,3,12,09,15,315,66,10,04,339,99,11,03,053,11,12,90,0,60*75         Sigres Wireless Location Sensor                                                                                                    | NMEA data:                                                                                                    |                                                                                                    |                                                                                                    |                                                                                    |                        |          |            |
| Signs Wireless Location Sensor Pearly 2016-11-20.09/49/29.000 UTC                                                                                                    | \$GPRMC,094938.00,<br>\$GPGGA,094938.00,<br>\$GPGSA,A,3,01,02,0<br>\$GPGSV,3,1,12,01,70<br>\$GPGSV,3,2,12,05,56<br>\$GPGSV,3,3,12,09,1 | A,5012.813986,N,0154<br>5012.813986,N,01549.<br>3,04,05,06,07,08,09,1<br>6,102,12,02,39,119,24<br>8,276,55,06,32,166,11<br>5,315,66,10,04,339,99 | 9.387043,E,0,73.1,<br>387043,E,1,7,4.8,2:<br>0,11,12,1.0,1.0,1.0,<br>,03,36,073,38,04,00,<br>,07,30,276,77,08,20,<br>,11,03,053,11,12,90 | 301116,,,A*77<br>34,M,278,M,,*69<br>*30<br>6,007,22*73<br>0,221,77*7A<br>0,0,60*75 | 9                      |          | ~          |
| APPLIA WITE PASS FOR AUDIT APPLICATION APPLICATION APP | Sierra Wireless Local                                                                                                    | tion Sensor                                                                                                    | Ready                                                                                                    |                                                                                    | 2016-11-30 00-40-38 00 | 0 UTC    | ~          |

# 5.6.3. Nastavení GPS komunikace v POP

Nyní je možné spustit **POP** a v menu **Aplikace – Nastavení** upravit **COM port** a **Znakovou rychlost**:

| Odhlásit se    | ESKÝ         |                   | Verze: 2.2.15            |
|----------------|--------------|-------------------|--------------------------|
| Změna hesla    | IETROLOGICKÝ |                   | Online                   |
| Aktualizace SW | NSTITUT      |                   | Přihlášen: Vojtěch Hándl |
| Podpora        |              |                   |                          |
| Nastavení      | á transakce  | Otevřít transakci | Bilance pokladny         |
| Nápověda       |              |                   |                          |
| Ukončit        | akci         |                   |                          |

| Nastavení   |       |                                       |       |   |
|-------------|-------|---------------------------------------|-------|---|
| – Nastavení | GPS   |                                       |       |   |
| ČOM port:   | COM13 | <ul> <li>Znaková rychlost:</li> </ul> | 38400 | • |

Nyní by již GPS modul měl fungovat v POP bez problémů. Pro další spuštění stačí vložit GPS modul do stejného USB portu v PC a nic by se nemělo změnit v konfiguraci, tzn. GPS modul by měl poskytovat GPS souřadnice do POP.

To lze vyzkoušet na několika místech aplikace POP:

- a) v detailu měřidla
- b) v záznamu výkonu
- c) v pracovním listu (představuje konec výkonu)

# 5.7. Ukončení práce s POP - odhlášení

Metrolog může kdykoliv vyvolat operaci odhlášení, která uloží aktuálně rozpracovanou transakci a ukončí běh aplikace POP.

# 6. Odinstalování aplikace POP

Odinstalování aplikace **POP-Klient** je možné provést ze **START** menu OS Windows - **Nastavení – Programy a funkce** nebo spuštěním souboru **uninst.exe** z adresáře, kde je **POP-klient** nainstalován.

# 7. Použité zkratky

| Zkratka   | Popis                                                                                                    |
|-----------|----------------------------------------------------------------------------------------------------|
| SOP       | Systém osobních pokladen                                                                                                    |
| РОР       | POP je aplikace SOP běžící v online nebo semionline režimu na přenosném PC<br>(notebook, netbook, tablet) nebo speciálním terminálu                 |
| SPM       | SPM neboli aplikace Stabilního Pokladního Místa je aplikace SOP běžící na víceúčelovém PC s OS Windows, na kterém běží aplikace SOP v režimu online |
| VOJ       | Vnitřní organizační jednotka ČMI                                                                                                    |
| ERP       | Ekonomický informační systém organizace                                                                                                    |
| EAN       | Čárový kód                                                                                                    |
| DO        | Databáze organizace (nový systém ČMI) zabývající se agendou personalistiky                                                                          |
| DB ČMI    | Databáze zákazníků a měřidel                                                                                                    |
| RES       | Registr ekonomických subjektů                                                                                                    |
| PDF/A     | Nezměnitelný elektronický formát dokumentu, určený k archivaci. Definice viz<br>ISO19005-2                                                          |
| SED       | Systém elektronických dokumentů                                                                                                    |
| DB ED     | Modul databáze elektronických dokumentů                                                                                                    |
| PDF GEN   | Modul generátor dokumentů v PDF                                                                                                    |
| PDF/A GEN | Modul převodu dokumentů do PDF/A                                                                                                    |
| DIGI SIGN | Modul digitálního podpisu a časové značky                                                                                                    |
| ММР       | Systém Materna Mobile Payment                                                                                                    |
| LOG       | Modul logování                                                                                                    |
| MAIL      | Mailbox pro ukládání dokumentů                                                                                                    |

# 8. Závěr

Přejeme Vám příjemnou práci s aplikací SOP a v případě problémů kontaktujte support MATERNA Communications a.s.